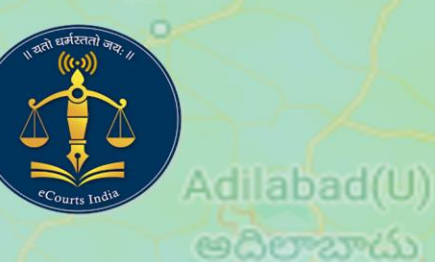

hur

ತೂರು

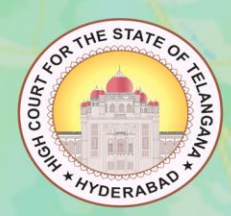

Ja

# Nizamabad NSTEP

(National Service and Tracking of Electronic Process)

# USER MANUAL

ఖముం

High Court for the State of Telangana.

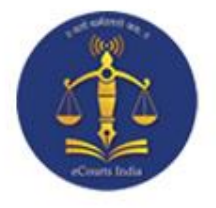

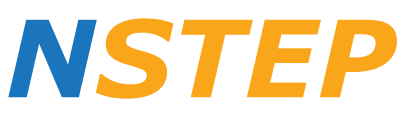

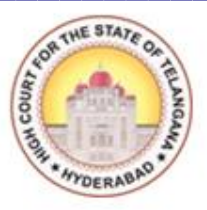

# (National Service and Tracking of Electronic Processes)

### **User Manual**

Prepared by:

B. RAJENDAR (System Officer),

T. Kiran(SA),

B. Ramesh (SA),

V.R.K. Sharma (Steno-cum-S.A.),

Karimnagar District, Telangana.

Notice: This material is for internal training purpose only.

| Contents                                               | The stars of the stars of the s |
|--------------------------------------------------------|----------------------------------------------------------------------------------------------------|
| CHAPTER - I                                            | 1                                                                                                    |
| Introduction to NSTEP:                                 | 2                                                                                                    |
| Advantages:                                            | 4                                                                                                    |
| Process Life Cycle:                                    | 5                                                                                                    |
| Process/Summons Generation:                            | 5                                                                                                    |
| PROCESS GENERATION TEMPLATES IN CIS 3.2 (STEP BY STEP) | 5                                                                                                    |
| Process Status Monitoring                              |                                                                                                    |
| Upload Process:                                        | 12                                                                                                    |
| CHAPTER – II                                           | 17                                                                                                    |
| Process Allocation through NSTEP:                      |                                                                                                    |
| State Level Activity:                                  |                                                                                                    |
| District Level Activity:                               | 18                                                                                                    |
| User ID creation for Process Administrator (Nazir):    | 19                                                                                                    |
| Bailiff Master Creation:                               | 20                                                                                                    |
| User ID creation for Bailiff:                          | 20                                                                                                    |
| Process Establishment Allocation:                      | 21                                                                                                    |
| Area Master:                                           | 22                                                                                                    |
| Tag Bailiff/Process Server to Process Admin:           | 22                                                                                                    |
| Process Admin Login:                                   | 23                                                                                                    |
| NSTEP DASH BOARD:                                      | 23                                                                                                    |
| Consume Data:                                          | 24                                                                                                    |
| Process Allocation:                                    | 24                                                                                                    |
| Process De-allocation:                                 | 25                                                                                                    |
| Bailiff Process Transfer:                              | 25                                                                                                    |
| Process Delivery:                                      | 26                                                                                                    |
|                                                        |                                                                                                    |

| Consume Data Previous Year:                              | 26<br>Monthe STATE OF<br>26<br>Monthe State OF<br>26<br>Monthe State OF<br>26<br>Monthe State OF<br>27 |
|----------------------------------------------------------|----------------------------------------------------------------------------------------------------|
| CHAPTER – III                                            | 28                                                                                                    |
| Service of Electronic Process through NSTEP Application: | 29                                                                                                    |
| Process Service:                                         | 30                                                                                                    |
| Side Menu:                                               | 33                                                                                                    |
| Upload:                                                  |                                                                                                    |
| Delete:                                                  |                                                                                                    |
| Logout:                                                  | 35                                                                                                    |

**ANNEXURE-I**: Amendment to Civil Rules of Practice and Circular Orders, 1980 -Insertion of new Rule in Chapter VII-A, after Rule 82 of Civil Rules of Practice and Circular Orders, 1980 as Rule 82-A regarding Electronic Process Service Rules

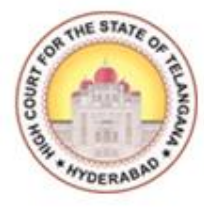

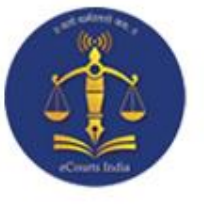

## **CHAPTER - I**

### **Introduction and Generation of Process through CIS**

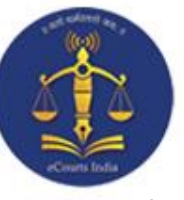

#### **Introduction to NSTEP:**

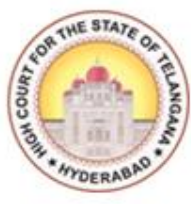

The service of summons and processes by traditional methods are often a cause for inevitable delay in speedy disposal of cases. NSTEP is a centralised process service tracking application comprising of a web application and a complementary mobile app designed to streamline the process. NSTEP Mobile App provided to bailiffs and process servers enable transparent tracking of service of notices and summons in real-time. Once the process is adopted through CIS software by the respective courts, it will become available on the NSTEP web application in the electronic format. NSTEP web application enables allocation of published processes to bailiffs if service is to be effected within their jurisdiction. It also facilitates allocation of published processes to respective court establishments inter-district or inter-state.

The bailiffs can view the allocated processes on the NSTEP Mobile App. The Android smartphones will be provided to bailiffs which are integrated with the court's service modules. The Bailiffs can capture GPS location, photo of the receiver or premises (where none is available to be served), the signature of the receiver and on the spot recordal of reasons for service not being effected. The data captured is instantly communicated to the central NSTEP application. From NSTEP web application data is then sent forward to CIS, enabling courts to track the status of service. NSTEP thus accomplishes the following significant goals:

- Enables serving of Notice/Summons in electronic form
- Posting and recordal of real time updates from remote locations reducing inordinate delays in process service
- Time required for serving Inter-district or Inter-state process by Post is drastically reduced by serving it in electronic form
- Transparent tracking of service of process and summons by all stakeholders
- GPS connectivity with Bhuvan Maps (India's geo-platform developed by ISRO)

NSTEP along with ICJS (Interoperable Criminal Justice System) was inaugurated in all the Districts of the State of Telangana through Video Conference on 4th December, 2019 by the then Hon'ble Chief Justice Sri Raghvendra S. Chauhan. Telangana is the pioneer state to have ICJS and NSTEP projects in India. The ICJS and NSTEP project launch is first in the country.

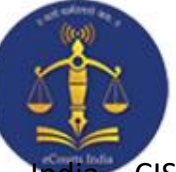

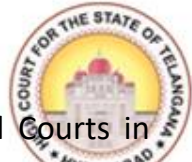

CIS (Case Information System) software is deployed across all courts in a. CIS provides facility to generate electronic processes in PDF format. Once the electronic processes are generated, process admin (Nazir) of the respective court will assign the delivery of processes to Bailiffs.

To view list of processes allocated to him, Bailiff must have Smartphone with NSTEP Application installed.

For NSTEP Application, we need to download **NSTEP.apk** file from the given link http://nstep.ecourts.gov.in/nstep/ and get it installed.

| Nati | <b>NSTEP</b><br>onal Service and Tracking of Electron               | ic Processes                                    |
|------|---------------------------------------------------------------------|-------------------------------------------------|
|      | Login                                                               |                                                 |
|      | tska                                                                |                                                 |
|      | Submit                                                              |                                                 |
|      |                                                                     |                                                 |
|      | OWNLOAD NSTEP ANDROID APP<br>Process Serving App for Court Bailiffs | Download Now 🕹<br>Updated version 1.2 available |
|      |                                                                     |                                                 |

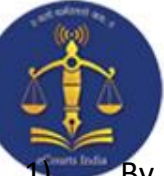

#### **Advantages:**

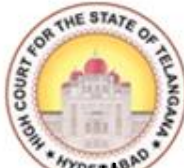

1) By using this NSTEP Application, Process Admin's (Nazir) can easily consume the data published by respective Court's and will flexibly allocate the Process to concerned Process Servers/Bailiffs and the burden of maintaining several registers can be avoided in future.

2) e-Courts Project was mainly designed to give more access, to the information relating their cases, to the Public. Along with that NSTEP application is designed for speedy and uninterruptable service of Process either through Online or Offline Modes and, the concerned parties can also access the information pertaining to the date of issuance of Process on the concerned party on the e-Court website.

3) Earlier, few difficulties have been faced by the Judicial Officers in getting the Status of the Summons/Warrants issued and in some instances the Bench Proceedings were halted until the Process Server/Bailiff's Report was filed, in order to proceed further with the cases. With the introduction of NSTEP Application, the Judicial Officers and Staff can easily access the information pertaining to date of issuance of Process, Date of Service of Process, Reasons for not serving the said Process etc., by one click i.e., by opening the particular case in the C.I.S.

4) By using NSTEP application, the Process Servers/Bailiffs will directly Serve the Process on the concerned person and capture the digital signature and photograph of the recipient, so that in future the person on whom the said Process was served cannot deny the same in order to deviate the case and take advantage of such doubtful Service of Process.

5) This NSTEP Application, guards the Process Servers/Bailiff's as an Protective shield, even in the event of denial of Service of Summons/Warrants by the concerned parties, since the data regarding the Service of such Process which were served, will already be stored in the Server such as Signature, Photo and location of the person on whom the Summons/Warrants were served.

6) By using this Application, Summons can be sent to any of the Court Complexes either within the State or Outside the State by clicking on the respective Court name of particular District in that State. This will save the inordinate delay in sending the Summons to other District and States in transit.

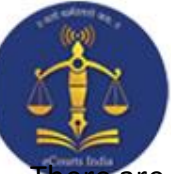

#### **Process Life Cycle:**

5

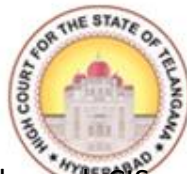

There are three stages in the process life cycle, they are: Process Generation (through CIS 3.2), Process Allotment (by Nazir) and Process Service (through NSTEP Mobile Application). Let's explore these one by one.

#### **Process/Summons Generation:**

The feature of Auto Generation of Process/Summons is a path breaking option available in NC CIS 3.2 and the Online Process Generation have four different components i.e.,

- 1. Process Generation (Draft Generation)
- 2. Publish Process

- 3. Process/Summons Print and Acknowledgement
- 4. Process Status Monitoring.

#### **PROCESS GENERATION TEMPLATES IN CIS 3.2 (STEP BY STEP)**

Generating Process/Summons options are available under **Case Proceedings** - **Process Generation** Option in **Show Menu**.

After a successful login into CIS 3.2, below screen will appear.

Select the Civil-Criminal Process option from Show Menu Case Proceedings option.

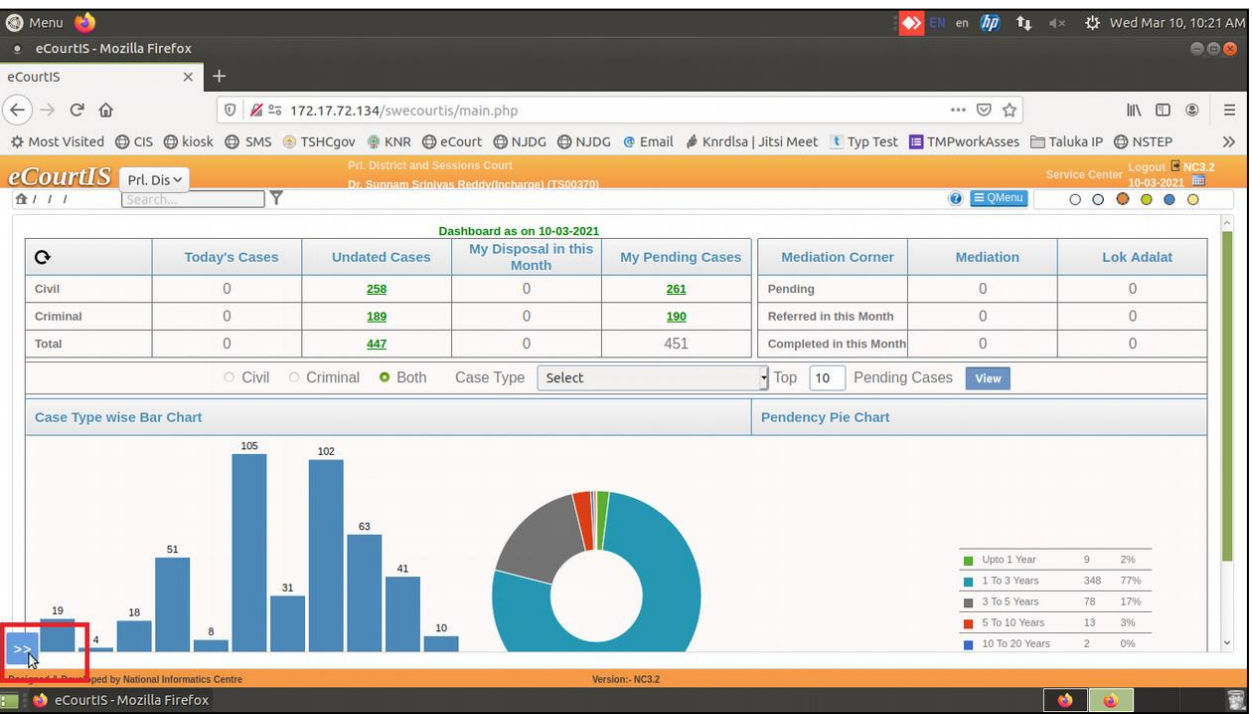

|                                                                                                    | 6                                           |                                     | NOR THE STATE O                         |
|----------------------------------------------------------------------------------------------------|---------------------------------------------|-------------------------------------|-----------------------------------------|
| 🔇 Menu 👹                                                                                                    |                                             | 🔂 EN en 🌆 🕇 🖡 🕬                     | 🔱 Wed Mar 10, 10:21 AM                  |
| <ul> <li>eCourtIS - Mozilla Firefox</li> </ul>                                                                                                    |                                             |                                     | 008                                     |
| eCourtIS × +                                                                                                    |                                             |                                     |                                         |
| (←) → C <sup>4</sup> ŵ 0 <u>%</u> 25 172.17.72.134/swecourtis/main.pl                                                                                                    | hp                                          | ··· 🛛 🕁                             | III\ 🗉 🛎 🗏                              |
| 🌣 Most Visited 🖨 CIS 🖨 kiosk 🖨 SMS 🍥 TSHCgov 🌻 KNR 🖨 eCourt 🤤                                                                                                    | 🕽 NJDG ( NJDG 🕜 Email 🤌 Knrdlsa   Jitsi Mee | et 💽 Typ Test 🧧 TMPworkAsses  🗎 Tal | uka IP 🖨 NSTEP 🛛 🚿                      |
| eCourtIS Prl. Dis  Prl. Dis  Prl. Di |                                             |                                     | ice Center Logout E NC3.2<br>10-03-2021 |
| Home 1 Case Proceedings / / Search                                                                                                    | - Y                                         | QMenu                               | 000000                                  |
| For                                                                                                    |                                             |                                     |                                         |
|                                                                                                    |                                             |                                     |                                         |
| I-Court Fees                                                                                                    |                                             |                                     |                                         |
| Registration Section                                                                                                    |                                             |                                     |                                         |
| Case Allocation (*)                                                                                                    |                                             |                                     |                                         |
| Case Proceedings                                                                                                    |                                             |                                     |                                         |
| Select Date                                                                                                    |                                             |                                     |                                         |
| Daily Proceedings                                                                                                    |                                             |                                     |                                         |
| A Filing For Court User                                                                                                    |                                             |                                     |                                         |
| Civil-Criminal Process                                                                                                    |                                             |                                     |                                         |
| Work Done Sheet                                                                                                    |                                             |                                     |                                         |
| Diary Dormant/SineDie                                                                                                    |                                             |                                     |                                         |
| Not/P.H. Before Me                                                                                                    |                                             |                                     |                                         |
| B Diary                                                                                                    |                                             |                                     |                                         |
| Balance Court Fee                                                                                                    |                                             |                                     |                                         |
| Linked Cases                                                                                                    |                                             |                                     |                                         |
| Sev Register                                                                                                    |                                             |                                     |                                         |
| 173 17 73 134/swasourtic/includes/assantliak_aba2liakid_170                                                                                                    | Marchan 1922.0                              |                                     |                                         |

Screen 2

| 🚳 Menu 🍅                                                          |                         |                               |             |                |                   | EN ei             | n 柳 🛊 👳        | 😃 Wed Mi         | ar 10, 10:22 A | M  |
|-------------------------------------------------------------------|-------------------------|-------------------------------|-------------|----------------|-------------------|-------------------|----------------|------------------|----------------|----|
| eCourtIS - Mozilla Firefox                                        |                         |                               |             |                |                   |                   |                |                  | 008            |    |
| eCourtIS ×                                                        | < +                     |                               |             |                |                   |                   |                |                  |                |    |
| $\overleftarrow{\bullet}$ $\rightarrow$ $\overleftarrow{\bullet}$ | 🗊 🎽 🔤 172.17.72         | .134/swecourtis/mair          | i.php       |                |                   | ***               | ☑ ☆            | IIIX             |                |    |
| 🌣 Most Visited 🖨 CIS 🖨 k                                          | iosk 🖨 SMS 🐵 TSHCgo     | / 👳 KNR 🌐 eCourt              | DDLN 🖨 DDLN | 💿 Email 🥔 Knro | llsa   Jitsi Meet | 🐮 Typ Test 📃 TMPw | orkAsses  🗎 Ta | luka IP 🔘 NST    | EP >>>         |    |
| eCourtIS Prl. Dis~                                                |                         | Pril. District and Sessions ( | Court       |                |                   |                   |                | vice Center Logo | ut 🖻 NC3.2     |    |
| Home                                                              | 1 Case Proceedings / /  | Search                        | ]Ÿ          |                |                   |                   | ② ≡ QMenu      | 000              | 0 0 0          |    |
| I-Court Fees 💿 ^                                                  |                         |                               |             |                |                   |                   |                |                  |                |    |
| Registration Section                                              |                         |                               |             |                |                   |                   |                |                  |                |    |
| Case Allocation \cdots 🕙                                          |                         |                               |             |                |                   |                   |                |                  |                |    |
| Case Proceedings 😑                                                |                         |                               |             |                |                   |                   |                |                  |                |    |
| Select Court<br>Select Date                                       |                         |                               |             |                |                   |                   |                |                  |                |    |
| Daily Proceedings                                                 |                         |                               |             |                |                   |                   |                |                  |                |    |
| IA Filing For Court User                                          |                         |                               |             |                |                   |                   |                |                  |                |    |
| Civil-Criminal Process                                            |                         |                               |             |                |                   |                   |                |                  |                |    |
| Copy Previous Process                                             |                         |                               |             |                |                   |                   |                |                  |                |    |
| Upload Process<br>Publish Process                                 |                         |                               |             |                |                   |                   |                |                  |                |    |
| Process                                                           |                         |                               |             |                |                   |                   |                |                  |                |    |
| Process Status                                                    |                         |                               |             |                |                   |                   |                |                  |                |    |
| Work Done Sheet                                                   |                         |                               |             |                |                   |                   |                |                  |                |    |
| Dormant/SineDie                                                   |                         |                               |             |                |                   |                   |                |                  |                |    |
| Not/P.H. Before Me                                                |                         |                               |             |                |                   |                   |                |                  |                | h. |
| 172.17.72.134/swecourtis/main                                     | n.php?linkid=265&mode=0 |                               | Versio      | n:- NC3.2      |                   |                   |                |                  | 5              | -  |
| 🔚 🛯 🥹 'eCourtis - Mozilla Firel                                   | rox                     |                               | H           |                |                   |                   |                |                  |                | 3  |

|                                        | 7                                                          |                                      |                   | AND THE STATE O          |
|----------------------------------------|------------------------------------------------------------|--------------------------------------|-------------------|--------------------------|
| 🔇 Menu 🍅                               |                                                            | EN EN                                | en 加 🛊 🕸          | 🔱 Wed Mar 10, 10:26 AM   |
| eCourtIS - Mozilla Firefox             |                                                            |                                      |                   | 008                      |
| eCourtIS >                             | +                                                          |                                      |                   |                          |
| (←) → C' @                             | 🗊 🌌 🕾 172.17.72.134/swecourtis/main.php                    |                                      | … ⊠ ☆             | II\ 🗊 🌒 Ξ                |
| A Most Visited CIS                     | osk 🖨 SMS 🍥 TSHCgov 🚇 KNR 🖨 eCourt 🖨 NJDG 🖨 NJDG @ Email 🤌 | Knrdlsa   Jitsi Meet 🥂 Typ Test 🔳 TM | PworkAsses 🛅 Talu | ka IP 🕲 NSTEP 🛛 🚿        |
| eCourtIS Interes                       | Prl. District and Sessions Court                           |                                      |                   | ce Center Logout 🖻 NC3.2 |
| Home                                   | Dr. Supnam Sripivas Reddy(Incharge) (TS00370)              | 0                                    | (2) ≡ QMenu       | 24-03-2020               |
|                                        | Civil Criminal Proc                                        | 2000                                 |                   |                          |
| I-Court Fees                           | Civii - Chininai Pioc                                      |                                      |                   |                          |
| Registration Section                   |                                                            |                                      |                   |                          |
| Case Allocation 📀                      | Civil Criminal Plead Guilty *Case No.:                     | OS/122/2016                          |                   |                          |
| Case Proceedings                       | * Process:                                                 | Summons in a summary suit [O.37, 🗗 🚱 | K                 |                          |
| Select Court                           | N                                                          | ext Date:30-09-2020 Purpose:STAY     |                   |                          |
| Select Date                            | Select Addressee                                           |                                      |                   |                          |
| Daily Proceedings                      |                                                            |                                      |                   |                          |
| Order and Judgment                     | Fees Type: O Paid O Free/On Court Motion Process Fe        | ies:                                 |                   |                          |
| IA Filing For Court User               | Addressee Type : Defendant   Addressee Na                  | me : 1 - Sama Vijaykuntar (R)        |                   |                          |
| Process Generation                     |                                                            | 1 - Sama Vijavkumar (P)              | ^                 |                          |
| Copy Previous Process                  |                                                            | 2-MONEY                              |                   |                          |
| Upload Process                         |                                                            | 3-DECLARATION                        |                   |                          |
| Publish Process                        | Footnote : Nati                                            | Jre: 5-PARTITION                     |                   |                          |
| Process<br>Acknowledgement/Print       | <u>M</u>                                                   | 6-SPECIFIC PERFORMANCE<br>7-DAMAGES  |                   |                          |
| Process Status                         |                                                            | 1 DANAGES                            |                   |                          |
| Work Done Sheet                        |                                                            |                                      | -                 |                          |
| A Diary                                | 5300                                                       |                                      |                   |                          |
| Dormant/SineDie                        | Jave                                                       |                                      |                   |                          |
| Not/P.H. Before Me                     |                                                            |                                      |                   |                          |
| Designed & Designed by Mathematikation | tics Centre Version:- NC3.2                                |                                      |                   |                          |

Screen 4

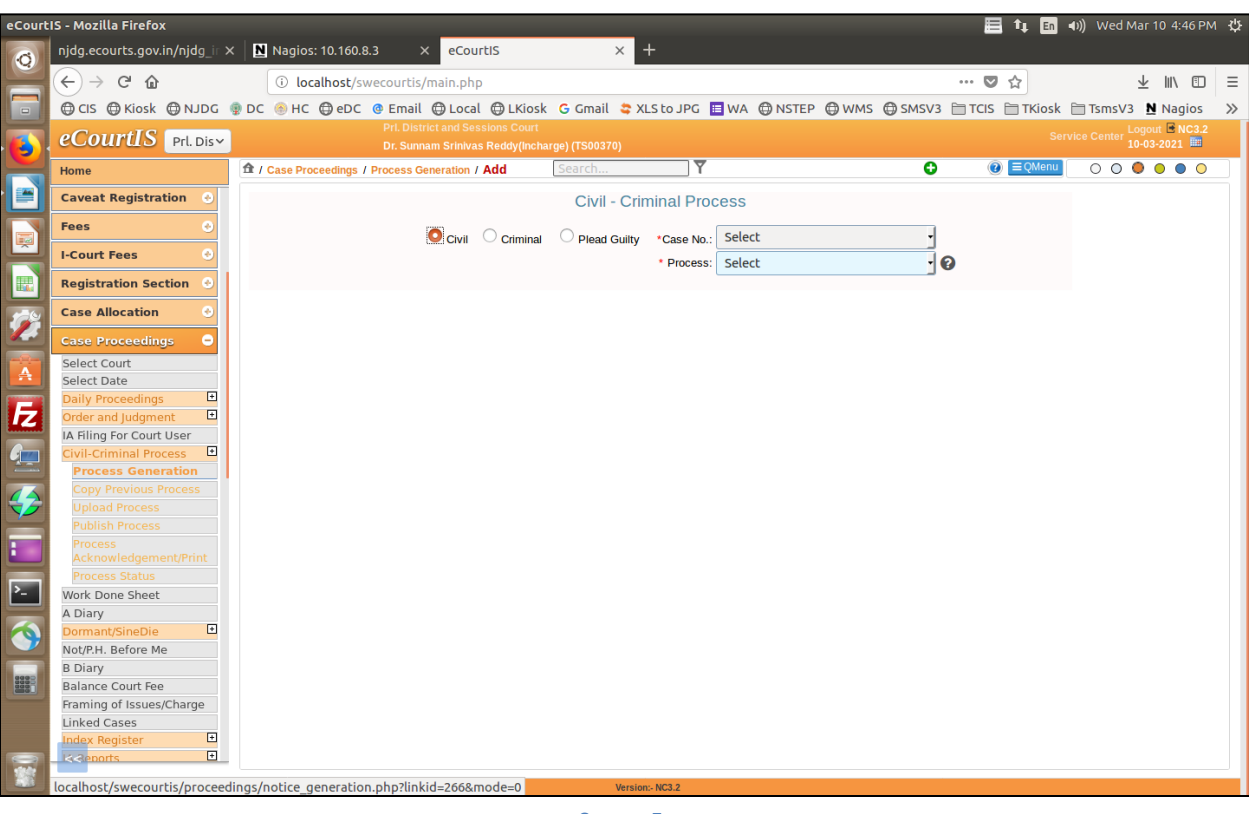

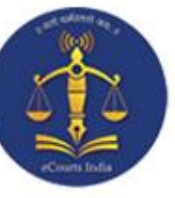

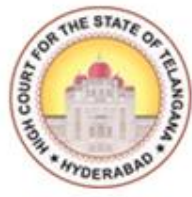

Select the case number for which, **Process/Summons** is to be generated, and fill all the required details.

| 🛞 Menu ᠔                                                     |                           |                                                                                |                                                |                                                                            | EN en 🌆 1.           | ↓ ●)) ☆     | Wed Mar 10    | 0, 11:53 A№           |
|--------------------------------------------------------------|---------------------------|--------------------------------------------------------------------------------|------------------------------------------------|----------------------------------------------------------------------------|----------------------|-------------|---------------|-----------------------|
| eCourtIS - Mozilla Firefox                                   |                           |                                                                                |                                                |                                                                            |                      |             |               | 998                   |
| eCourtIS X                                                   | ANR Super Hit Son         | igs - VI 🗙 🛛 😂 New Tab                                                         | × Kiosk                                        | 🗙 🛛 😂 New Tab                                                              | ×                    | +           |               |                       |
| (← → C û                                                     | 🗊 🔏 🕾 172.17.7            | 2.134/swecourtis/main.php                                                      |                                                |                                                                            | … ⊠ ☆                |             | III\ 🖽        | : ≡                   |
| A Most Visited CIS (kio                                      | sk 🖨 SMS 🛞 TSHCga         | ov 💿 KNR 🖨 eCourt 🖨 NJDG 🖨 N                                                   | JDG 🔮 Email 🥻 Ki                               | nrdlsa   Jitsi Meet 🔳 Typ Test 📗                                           | TMPworkAsses         | 🛅 Taluka IP | INSTEP        | >>                    |
|                                                              |                           | Pri. District and Sessions Court<br>Dr. Sunnam Srinivas Reddy(Incharge) (TS003 | 70)                                            |                                                                            |                      | Service Cer | Iter Logout E | NC3.2                 |
| Home                                                         | ff / Case Proceedings / P | rocess Generation / Add                                                        | T                                              |                                                                            |                      | Swenn O     | 000           | • •                   |
| Case Proceedings  Select Court Select Date Daily Proceedings | Process                   | Civil Criminal Pi s generated as on Date (1) Process D                         | ead Guilty *Case No.:<br>* Process:<br>raft(1) | OS/122/2016<br>Summons to appear in person<br>Next Date:30-09-2020 Purpose | •<br>0.5, •<br>ISTAY |             |               | ^                     |
| Order and Judgment                                           | Select Addressee          | ddressee Details                                                               |                                                |                                                                            |                      |             |               |                       |
| Civil-Criminal Process   Process Generation                  | Addressee Name :          | Sama Vijaykumar 🚽                                                              | 0 Out of 1 Up                                  | date                                                                       |                      |             |               |                       |
| Copy Previous Process<br>Upload Process                      | Relation :<br>Address:    | Fath     R/O :     Shankaraiah       • Main Address     • Alternate Address    | * Address:                                     | Ro. H.No. 8-5-339,<br>Raghavendernagar, Karimnag                           | ar.                  |             |               |                       |
| Publish Process<br>Process                                   | State :                   | TELANGANA                                                                      | District :                                     | KARIMNAGAR                                                                 | -                    | 3           |               |                       |
| Acknowledgement/Print                                        | Town :                    | Select                                                                         | Ward :                                         | Select                                                                     | -                    |             |               |                       |
| Work Done Sheet                                              | Taluka :                  | Karimnagar 🚽                                                                   | Village :                                      | Select                                                                     | -                    |             |               |                       |
| A Diary                                                      | Police Station:           | Select -                                                                       |                                                |                                                                            |                      |             |               |                       |
| Not/P.H. Before Me                                           | Pin code:                 | 505001 Mobile No.:                                                             | Demedar                                        |                                                                            |                      |             |               |                       |
| B Diary                                                      | Email:                    |                                                                                | Remarks:                                       |                                                                            | la.                  |             |               |                       |
| Balance Court Fee<br>Framing of Issues/Charge                |                           |                                                                                | Save                                           |                                                                            |                      |             |               | 2                     |
| Linked Cases                                                 |                           |                                                                                |                                                |                                                                            |                      |             |               | and the second second |
| Designed & Developed by National Informati                   | ics Centre                |                                                                                | Version:- NC3.2                                |                                                                            | _                    | 0           |               |                       |
| 🔚 😜 eCourtiS - Mozilla Firef                                 | 🛅 [kngpdj for anony       | /mou 🔲 [SCREENSHOTS 10.03.2                                                    |                                                |                                                                            |                      |             | 2             | 1                     |
|                                                              |                           | S                                                                              | creen 6                                        |                                                                            |                      |             |               |                       |

#### After filling all the details click the **Generate Draft** option.

| 🚳 Menu 🔕                                           |                                                               |                                                                                                    | EN en 加 🔃 🕬 🛪                       | 🔱 Wed Mar 1         | 0, 10:28 AM |
|----------------------------------------------------|---------------------------------------------------------------|----------------------------------------------------------------------------------------------------|-------------------------------------|---------------------|-------------|
| eCourtIS - Mozilla Firefox                         |                                                               |                                                                                                    |                                     |                     | 008         |
| eCourtIS X                                         | +                                                             |                                                                                                    |                                     |                     |             |
| (←) → ♂ @                                          | 0 🔏 🖙 172.17.72.134/swecourtis/main.php                       |                                                                                                    | … ⊠ ☆                               | III\ 🖽              | : ≣         |
| A Most Visited CIS ( kio                           | sk 🖨 SMS 🐵 TSHCgov 🔮 KNR 🖨 eCourt 🖨 NJDG 🖨 NJDG @ Em          | ail 🔌 Knrdlsa   Jitsi Meet ा Typ Test 🔳                                                                | TMPworkAsses 🛅 Tal                  | uka IP 🕲 NSTEP      | >>          |
| a Countil 8                                        | Pri. District and Sessions Court                              |                                                                                                    |                                     | Logout              | B NC3.2     |
| Home Prl. Dis Y                                    | Dr. Sunnam Srinivas Reddy/Incharge) (TS00370)                 | <u>۲</u>                                                                                               | O ≡ QMenu                           | 24-03-20<br>O O O O | 20 🛄        |
| I-Court Fees 💿 ^                                   | Civil Criminal Plead Guilty *Cas     * Pri                    | e No.: OS/122/2016<br>Docess: Summons in a summary suit [O.37, I*<br>Next Date:30-09-2020 Purpose:STAY | 0                                   |                     | î           |
| Case Allocation 🕑                                  | Select Addressee Addressee Details Extra Label Generate Draft |                                                                                                    |                                     |                     |             |
| Case Proceedings  Select Court                     | Process ID :Summons in a sur                                  | mmary suit [0.37, R. 2] -100004                                                                        |                                     |                     |             |
| Select Date Daily Proceedings                      | Footnote :<br>Fees Type: Paid                                 | Nature 1-TITLE<br>Process Fees:                                                                        | -                                   |                     |             |
| Order and Judgment                                 | Addressee Name                                                | : Sama Vijaykumar                                                                                      |                                     |                     |             |
| IA Filing For Court User<br>Civil-Criminal Process | Address Type : Main.                                          | Address: Ro. H.N.<br>Karimna                                                                           | lo. 8-5-339, Raghavenderna<br>agar. | agar,               |             |
| Process Generation                                 | State : TELANGANA                                             | District:                                                                                              |                                     |                     |             |
| Copy Previous Process                              | Town :                                                        | Ward:                                                                                                  |                                     |                     |             |
| Upload Process                                     | Taluka :                                                      | Village:                                                                                               |                                     |                     |             |
| Publish Process                                    | Police Station :                                              | Remarks :                                                                                              |                                     |                     |             |
| Process<br>Acknowledgement/Print                   | Email :                                                       | R/O: Shanka                                                                                            | raiah                               |                     |             |
| Work Done Sheet                                    | Suit Filed for Recovery of Rs. :                              | Amount of Cost. :                                                                                      |                                     |                     |             |
| A Diary Dormant/SineDie                            | Generat                                                       | e Draft                                                                                                |                                     |                     | 2           |
| Designed & Developed by National Informati         | ics Centre Version:- NC3.2                                    |                                                                                                    |                                     |                     |             |
| 📰 📦 eCourtIS - Mozilla Firefo                      | x                                                             |                                                                                                    |                                     |                     | 2           |
|                                                    |                                                               |                                                                                                    |                                     |                     |             |

Screen 7

| <ul> <li>Menu</li> <li>eCourtIS - Mozilla Firefox</li> <li>eCourtIS × +</li> <li>↔ Most Visited ⊕ CIS ⊕ kiosk ⊕ SMS </li> <li>eCourtIS Prl. Dis ×</li> <li>Home</li> <li>i-Court Fees</li> </ul> | 172.17.72.134/swecourtis/main.php<br>TSHCgov RNR Cecurt NJDC<br>Pri. District and Sessions Court<br>Dr. Sunnam Stinivas Reddy(Inchurge)<br>edings / Process Generation / Add   | 5 🕀 NJDG @ Email 🄌 Knrdl<br>(1500370)<br>earch                                                              | sa   Jitsi Meet 🐧 Typ Test 🔳                                                               | en 🏠 🕇 🖣 👘                    | i× ⇔ wed Mar              | 10, 10:29 AN |
|----------------------------------------------------------------------------------------------------|----------------------------------------------------------------------------------------------------|----------------------------------------------------------------------------------------------------|--------------------------------------------------------------------------------------------|-------------------------------|---------------------------|--------------|
| eCourtIS × +<br>← → C û © Ø ∞<br>Most Visited ⊕ CIS ⊕ kiosk ⊕ SMS (<br><u>eCourtIS</u> Prl. Dis ×<br>Home ↑ Case Proce                                                                           | 172.17.72.134/swecourtis/main.php<br>TSHCgov RKNR Cecourt NJDC<br>Pri. District and Sessions Court<br>Dr. Suman Stinivas Reddvilnebarral<br>redings / Process Generation / Add | 5 🕀 NJDG @ Email 🄌 Knrdl<br>(1500270)<br>earch                                                              | sa   Jitsi Meet 🔳 Typ Test 📕                                                               | ···· ⓒ ☆<br>TMPworkAsses 盲 T  | III\ 🖸<br>aluka IP 🖨 NSTE | D 🔹 😑<br>P 🔉 |
| ← → C ☆ 0 Z So<br>★ Most Visited ⊕ CIS ⊕ kiosk ⊕ SMS (<br>COUITLIS Prl. Dis~<br>Home ☆ / Case Proce                                                                                              | 172.17.72.134/swecourtis/main.php<br>TSHCgov  KNR  Court  NJDC<br>Pri. District and Sessions Court<br>Dr. Stoman Schivas Reddy/Incharge)<br>redings / Process Generation / Add | 5 ⊕ NJDG @ Email ∲ Knrdl<br>((1800370)<br>earch                                                             | sa   Jitsi Meet 🔳 Typ Test 📕                                                               | ···· ⓒ ☆<br>TMPworkAsses 🗎 Ta | III\ 🖸<br>aluka IP 🖨 NSTE | D © =        |
| ☆ Most Visited ⊕ CIS ⊕ kiosk ⊕ SMS (<br><u>eCourtIS</u> Prl. Dis →<br>Home                                                                                                    | TSHCgov      KNR      Court      NJDC     Pri. District and Sessions Court     Dr. Stimbars Schilvas, Reddivincharen edings / Process Generation / Add                         | G ( NJDG ( Email ) Knrdl<br>(T500370)<br>earch                                                              | sa   Jitsi Meet 🥂 Typ Test 📕                                                               | TMPworkAsses 🗎 T              | aluka IP 🖨 NSTE           | P ≫          |
| Home ft / Case Proce                                                                                                    | edings / Process Generation / Add                                                                                                    | earch                                                                                                    |                                                                                            |                               | rvice Center 24-03-2      | 2020         |
| I-Court Fees                                                                                                    |                                                                                                    |                                                                                                    | G                                                                                          | (C) Edweun                    | 0000                      |              |
| Registration Section  Case Allocation                                                                                                    | • Civil O Criminal O                                                                                                    | Civil - Criminal Process     Notice generated successfully     Plead Guilty *Case No.: Select     Next Date | t<br>10:30-09-2020 Purpose:STA                                                             |                               |                           |              |
| Select Court Select Date Daily Proceedings Curdes and Automate                                                                                                    | □ Q ↑ ↓ 1 of 1                                                                                                    | — 🕂 Automatic Zoo                                                                                           | m • 🖶                                                                                      |                               |                           |              |
| A Filing For Court User<br>Civil-Criminal Process<br>Process Generation<br>Copy Previous Process<br>Upload Process                                                                               | TSKA00-001077-2016                                                                                                    |                                                                                                    |                                                                                            |                               |                           |              |
| Process<br>Acknowledgement/Print<br>Process Status<br>Work Done Sheet<br>A Diary                                                                                                    | IN THE<br>Pri District and Se<br>SUMMONS IN A SUMMAR                                                                                                    | PT. District and Sessions Court<br>COURT OF Dr. Sunnam Srinivas I<br>essions Judge, KARIMNAGAR, K<br>Y SUIT | leddy<br>ARIMNAGAR .<br>OS/122/2016<br>gadhar Vs Sanţa Vijaykumar<br>NEXT DATŽ: 30.09-2020 |                               |                           |              |
| N60/P.H. Before Me                                                                                                    | ()                                                                                                    | ~                                                                                                    | ***************************************                                                    |                               |                           | ~            |
| Designed & Developed by National Informatics Centre                                                                                                    |                                                                                                    | Version:- NC3.2                                                                                             |                                                                                            |                               |                           |              |

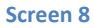

After Successful Draft generation, go to the **Publish Process** option from the **Show Menu** and click on the **Publish** option like shown in the below screen.

| 🚳 Menu 🍅                                                        |                 |                             |                                                     |                                                               |                                                                                                    | 🛛 💽 🗈 en 🌆 1               | t∎ ≪ t‡ We     | d Mar 10, 10:34 AM             |  |  |
|-----------------------------------------------------------------|-----------------|-----------------------------|-----------------------------------------------------|---------------------------------------------------------------|----------------------------------------------------------------------------------------------------|----------------------------|----------------|--------------------------------|--|--|
| eCourtIS - Mozilla Firefox                                      |                 |                             |                                                     |                                                               |                                                                                                    |                            |                |                                |  |  |
| eCourtIS ×                                                      | < +             |                             |                                                     |                                                               |                                                                                                    |                            |                |                                |  |  |
| (←) → ℃ @                                                       | 🗊 🔏 🖙           | 172.17.72.134/swe           | ecourtis/main.php                                   |                                                               |                                                                                                    | ☑ ☆                        | )              | \ □ ● =                        |  |  |
| 🌣 Most Visited 🖨 CIS 🖨 k                                        | iosk 🕲 SMS 🤞    | TSHCgov  😨 KNI              | R @eCourt @NJDG @                                   | NJDG 🧕 Email 🤌 Knrd                                           | llsa   Jitsi Meet 🔳 Typ Te                                                                                     | est 🔳 TMPworkAsses         | 🛅 Taluka IP    | NSTEP >>                       |  |  |
| eCourtIS Prl. Dis ~                                             |                 | Prl. District<br>Dr. Sunnan | and Sessions Court<br>Srinivas Reddy/Incharge) (TSI | 00370)                                                        |                                                                                                    |                            | Service Center | Logout 🖻 NC3.2<br>24-03-2020 📰 |  |  |
| Home                                                            | 1 Case Proce    | edings / Publish Proc       | ess / Search                                        | <b>T</b>                                                      |                                                                                                    | 0 🗉                        | QMenu O O      | • • • •                        |  |  |
| I-Court Fees                                                    |                 |                             |                                                     |                                                               |                                                                                                    |                            |                |                                |  |  |
| Registration Section                                            |                 |                             | *From Dat                                           | e 01-03-2020 *To Date                                         | 24-03-2020 🔲 Go                                                                                                |                            |                |                                |  |  |
| Case Allocation                                                 | Show 10         | - entries                   |                                                     |                                                               |                                                                                                    |                            | Previous       | 1 Next                         |  |  |
| Case Proceedings 😑                                              | Search          |                             |                                                     |                                                               |                                                                                                    |                            |                |                                |  |  |
| Select Court                                                    | Sr. No.         | Date                        | Case No                                             | Main Party                                                    | Notice                                                                                                    | Party Name                 | Draft          | Publish 0                      |  |  |
| Daily Proceedings                                               | 1               | 24-03-2020                  | OS/122/2016                                         | Paida Gangadhar V.S<br>Sama Vijavkumar                        | Summons for disposal of suit (0, 5, 8, 1, 5)                                                                   | Sama Vijaykumar            | Show/Delete    | Publish                        |  |  |
| Order and Judgment                                              | 2               | 17-03-2020                  | OS/159/2016                                         | Koduri Shakunthala @<br>Suguna V.S Guntuka<br>Gopaiah @ Gopal | Summons to appear in<br>person [O.5, R. 3]                                                                     | Guntuka Gopaiah @<br>Gopal | Show/Delete    | Publish                        |  |  |
| Process Generation                                              | 3               | 24-03-2020                  | OS/122/2016                                         | Paida Gangadhar V.S<br>Sama Vijaykumar                        | Summons in a summary<br>suit [O.37, R. 2]                                                                      | Sama Vijaykumar            | Show/Delete    | Publish                        |  |  |
| Publish Process Process Acknowledgement/Print                   | 4               | 16-03-2020                  | EP/74/2017                                          | K Arun Kumar V.S R19<br>Bolgam Suresh Kumar                   | Notice to show cause<br>why a payment or<br>adjustment should not<br>be recorded as certified<br>[O. 21, R. 2] | R19 Bolgam Suresh<br>Kumar | Show/Delete    | Publish                        |  |  |
| Process Status<br>Work Done Sheet<br>A Diary<br>Dormant/SineDie |                 | Showing 1 to                | o 4 of 4 entries                                    |                                                               |                                                                                                    |                            | Previous       | 1 Next                         |  |  |
| NovP.H. Before Me                                               |                 |                             |                                                     |                                                               |                                                                                                    |                            |                |                                |  |  |
| 172.17.72.134/swecourtis/proc                                   | eedings/publish | _notice.php?linkid=         | 638&mode=0                                          | Version:- NC3.2                                               |                                                                                                    |                            |                | 3                              |  |  |
| 🔚 🤮 ecourtis - Mozilla Firei                                    | rox             |                             |                                                     |                                                               |                                                                                                    |                            |                |                                |  |  |

| (m)                                                                                           |              |                            |                          | 10                                          |                                                                                               |                                                                                                    | 1              | FOR THE    | STAT    |
|-----------------------------------------------------------------------------------------------|--------------|----------------------------|--------------------------|---------------------------------------------|-----------------------------------------------------------------------------------------------|----------------------------------------------------------------------------------------------------|----------------|------------|---------|
|                                                                                               |              |                            |                          |                                             |                                                                                               |                                                                                                    | COURT          | 1          |         |
| Menu 🍅                                                                                        |              |                            |                          |                                             |                                                                                               | 💽 💽 en 🌆 1                                                                                                    | t∎ ⊲× ¢⊱w      | ed Mar 10  | , 10:35 |
| eCourtIS - Mozilla Firefo                                                                     | bx .         |                            |                          |                                             |                                                                                               |                                                                                                    |                |            | 00      |
| ourtIS                                                                                        | × +          |                            |                          |                                             |                                                                                               |                                                                                                    |                |            |         |
| )→ C @                                                                                        | 0 🎽 🕫        | 172.17.72.134/swecou       | urtis/main.php           |                                             |                                                                                               | … ⊠ ☆                                                                                                    |                |            | ۲       |
| Most Visited @ CIS @                                                                          | kiosk @ SMS  | TSHCOOV @ KNR @            | ecourt ON NDG            | 🖨 NJDG 🧔 Email 🎄 Knrd                       | llsa Llitsi Meet 🐧 Typ Te                                                                     |                                                                                                    | Taluka IP      | NSTEP      |         |
|                                                                                               |              | Pril. District and         | Sessions Court           | O Hore o Lindi p Hine                       |                                                                                               |                                                                                                    |                | Looput R   | NC3.2   |
| Courtls Prl. Dis ~                                                                            | ·            | Dr. Sunnam Srin            | nivas Reddy(Incharge) (T | 500370)                                     |                                                                                               | a la seconda de la companya de la companya de la companya de la companya de la companya de la companya de la co | Service Center | 24-03-2020 |         |
| me                                                                                            | 1 Case Proce | edings / Publish Process / | Search                   |                                             |                                                                                               | 0 0 =                                                                                                    | QMenu O O      | 000        | • •     |
| gistration Section                                                                            |              |                            | *From Da                 | Notices Published                           | successfully<br>24-03-2020 Go                                                                 |                                                                                                    |                |            |         |
| se Allocation 🕤                                                                               | Show 10      | entries                    |                          |                                             |                                                                                               |                                                                                                    | Previous       | s 1        | Next    |
| se Proceedings 😑                                                                              | Search       |                            |                          |                                             |                                                                                               |                                                                                                    |                |            |         |
| lect Court                                                                                    | Search       |                            |                          |                                             |                                                                                               |                                                                                                    |                |            |         |
| ily Proceedings                                                                               | Sr. No.      | Date                       | Case No                  | Main Party                                  | Notice                                                                                        | Party Name                                                                                                    | 🌻 Draft 👳      | Publish    |         |
| der and Judgment                                                                              | 1            | 24-03-2020                 | OS/122/2016              | Paida Gangadhar V.S<br>Sama Vijavkumar      | Summons for disposal of<br>suit [O_5_R_1_5]                                                   | Sama Vijaykumar                                                                                                 | Show/Delete    | Publish    |         |
| Filing For Court User                                                                         | 2            | 17-03-2020                 | OS/159/2016              | Koduri Shakunthala @<br>Suguna V.S Guntuka  | Summons to appear in person [0.5, R, 3]                                                       | Guntuka Gopaiah @<br>Gopal                                                                                      | Show/Delete    | Publish    |         |
| rocess Generation<br>opy Previous Process<br>Ipload Process<br>Publish Process                | 3            | 16-03-2020                 | EP/74/2017               | K Arun Kumar V.S R19<br>Bolgam Suresh Kumar | Notice to show cause<br>why a payment or<br>adjustment should not<br>be recorded as certified | R19 Bolgam Suresh<br>Kumar                                                                                      | Show/Delete    | Publish    |         |
|                                                                                               |              | Showing 1 to 3 of          | f 3 entries              |                                             | [U. 21, R. 2]                                                                                 |                                                                                                    | Previous       | 1          | Next    |
| Process<br>icknowledgement/Print<br>Process Status                                            |              |                            |                          |                                             |                                                                                               |                                                                                                    |                |            |         |
| Process<br>Acknowledgement/Print<br>Process Status<br>Prk Done Sheet<br>Diary<br>mant/SineDie |              |                            |                          |                                             |                                                                                               |                                                                                                    |                |            |         |
| Process<br>Acknowledgement/Print<br>Process Status<br>ork Done Sheet<br>Diary<br>mant/SineDie |              |                            |                          |                                             |                                                                                               |                                                                                                    |                |            |         |

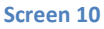

After Successfully Publishing the Process it will be pushed into **NSTEP** portal which is operated by Nazir Section.

To print the Generated Process/Summons go to the **Process Acknowledgement/Print** option from Show Menu and click on the shown link to print the Process/Summons.

| 🚳 Menu 🝅                                     |                          |                                                                 |                                           |                                                        | : 💽 EN en        | ( <i>m</i> ) 🙀 🕬 | ) 🔱 Wed Mar                   | r 10, 1:16 PM |
|----------------------------------------------|--------------------------|-----------------------------------------------------------------|-------------------------------------------|--------------------------------------------------------|------------------|------------------|-------------------------------|---------------|
| eCourtIS - Mozilla Firefox                   |                          |                                                                 |                                           |                                                        |                  |                  |                               | •••           |
| eCourtIS ×                                   | 📳 District Court in Indi | a 0 ×   +                                                       |                                           |                                                        |                  |                  |                               |               |
| ↔ ♂ @ @                                      | 🗊 🔏 ≌≅ 172.17.72.        | 134/swecourtis/main.php                                         |                                           |                                                        |                  | ☆                | <u>↓</u> III\ @               | ) ⊛ ≡         |
| A Most Visited CIS kiosk                     | 🗇 SMS 🛞 TSHCgov          | 🔮 KNR 🔘 eCourt 🔘 NJD                                            | G 🜐 NJDG 💿 Email 🤌 Knr                    | dlsa   Jitsi Meet 🔳                                    | Typ Test 🔳 TMPwo | rkAsses 🗎 Talu   | uka IP 🖨 NSTER                | > >>          |
| eCourtIS Prl. Dis ~                          | P<br>D                   | I. District and Sessions Court<br>Sunnam Srinivas Reddy(Incharg | ) (1500370)                               | -                                                      |                  | Serv             | Ice Center Logout<br>24-03-20 | B NC3.2       |
| Home                                         | / Case Proceedings / Pro | cess Acknowledgement/Print 7                                    | Search                                    | Ŷ                                                      |                  |                  | 00000                         | • •           |
| Case Proceedings                             |                          |                                                                 | Print/Acknow                              | /ledgement                                             |                  |                  |                               |               |
| Select Court                                 |                          | *Fro                                                            | n Date 24-03-2020                         | 24-03-2020                                             | Go               |                  |                               |               |
| Select Date                                  |                          |                                                                 |                                           |                                                        |                  |                  |                               |               |
| Order and Judgment                           | Process<br>Date          | Process ID                                                      | Notice                                    | Party Name                                             | Print Che        | eck ForAcknov    | vledgement                    |               |
| IA Filing For Court User                     |                          | Case                                                            | No.: OS/122/2016 Main Party: F            | Paida Gangadhar Vs Sa                                  | ma Viiavkumar    |                  |                               |               |
| Civil-Criminal Process                       |                          |                                                                 |                                           | Sama Vijaykumar,                                       |                  |                  |                               |               |
| Copy Previous Process<br>Upload Process      | 24-03-2020               | PTSKA000010772016_1_1                                           | Summons in a summary suit<br>[O.37, R. 2] | Ro. H.No. 8-5-339,<br>Raghavendernagar,<br>Karimnagar, | Print            | Ackr             | nowledgement                  |               |
| Publish Process                              |                          |                                                                 |                                           |                                                        |                  |                  |                               |               |
| Process<br>Acknowledgement/Print             |                          |                                                                 |                                           |                                                        |                  |                  |                               |               |
| Process status                               |                          |                                                                 |                                           |                                                        |                  |                  |                               |               |
| Work Done Sheet                              |                          |                                                                 |                                           |                                                        |                  |                  |                               |               |
| A Diary                                      |                          |                                                                 |                                           |                                                        |                  |                  |                               |               |
| Not/P.H. Before Me                           |                          |                                                                 |                                           |                                                        |                  |                  |                               |               |
| B Diary                                      |                          |                                                                 |                                           |                                                        |                  |                  |                               |               |
| Balance Court Fee                            |                          |                                                                 |                                           |                                                        |                  |                  |                               |               |
| Framing of Issues/Charge                     |                          |                                                                 |                                           |                                                        |                  |                  |                               |               |
| Linked Cases ~                               |                          |                                                                 |                                           |                                                        |                  |                  |                               |               |
| Designed & Developed by National Informatics | Centre                   |                                                                 | Version:- NC3.2                           |                                                        |                  |                  |                               | -             |
| 🔚 👹 eCourtiS - Mozilla Firef                 | 📄 process pics           | SCREENSHOTS 10                                                  | 03.2                                      |                                                        |                  |                  |                               |               |

Screen 11

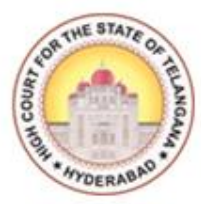

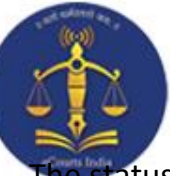

#### **Process Status Monitoring**

The status of the process can be monitored using the Process Status option.

This option will be enabled once a Process, which is generated in CIS package, is consumed by the Nazarath Section in the NSTEP portal, and the section has updated the status of the Process in the portal.

Select **Process Status** option from Show Menu it will show all the details of Process Status i.e., All, Pending, Served and Un-Served.

We can also find the Signature, Photograph and Navigation Map uploaded by the Bailliff/Process Server while Serving the Process/Summons belonging to a particular case.

| 🛞 Menu 🝅                                                                                            |              |                     |                                                                                      |                     |                                                                                                    |                | 🚫 EN en 旃                                                                           | t₊ •)) ₹                      | 🕻 Wed Mar                                               | 10, 3:21 PM       |
|----------------------------------------------------------------------------------------------------|--------------|---------------------|--------------------------------------------------------------------------------------|---------------------|----------------------------------------------------------------------------------------------------|----------------|-------------------------------------------------------------------------------------|-------------------------------|---------------------------------------------------------|-------------------|
| eCourtIS - Mozilla Firefo                                                                           | x            |                     |                                                                                      |                     |                                                                                                    |                |                                                                                     |                               |                                                         | 008               |
| Kiosk                                                                                               | × 🛛 🎯 Email: | Inbox (58)          | × eCourtIS                                                                           | × +                 |                                                                                                    |                |                                                                                     |                               |                                                         |                   |
| (←) → C' @                                                                                          | 0 🔏          | 172.17.72.132/sv    | wecourtis/main.php                                                                   |                     |                                                                                                    |                | … ⊠ ☆                                                                               |                               | ⊻ ∥\ ⊡                                                  | . ≡               |
| A Most Visited CIS                                                                                  | kiosk @ SMS  | S (a) TSHCaoy       | KNR @eCourt @NJDG @                                                                  | 🕽 NJDG 🛛 Emai       | l 💧 Knrdlsa I Jitsi M                                                                                                    | eet 📧 Typ Test | TMPworkAsses                                                                        | 🗎 Taluka II                   |                                                         | >>                |
|                                                                                                    |              | Pri. D              | istrict and Sessions Court                                                           |                     |                                                                                                    |                |                                                                                     |                               | Logout                                                  | NC3 2             |
| eCourtIS Prl. Dis ~                                                                                 |              | Sri M               | Krishna Murthy(Incharge) ( TS00271                                                   | L)                  |                                                                                                    |                |                                                                                     | Service Co                    | 10-03-20                                                | 21                |
| Home 🗌                                                                                              | ① / Case Pr  | oceedings / Process | s Status / Search                                                                    | Υ                   |                                                                                                    |                | D 🛛 🗖                                                                               | QMenu O                       | 0 0 0                                                   | • •               |
| case proceedings 🔍 🗸                                                                                |              |                     |                                                                                      | NETE                | D Drasana Statu                                                                                                    | -              |                                                                                     |                               |                                                         |                   |
| Select Court                                                                                        |              |                     |                                                                                      | NSTE                | P Process Statu                                                                                                    | 5              |                                                                                     |                               |                                                         |                   |
| Select Date                                                                                         |              |                     |                                                                                      | ○ All ○ Pend        | ing • Served                                                                                                    | Unserved       |                                                                                     |                               |                                                         |                   |
| Daily Proceedings                                                                                   |              |                     | •From Date                                                                           | 01-01-2021          | •To Date: 10-03-20                                                                                                    | 021 Go         |                                                                                     |                               |                                                         |                   |
| Order and Judgment                                                                                  |              |                     |                                                                                      |                     |                                                                                                    |                |                                                                                     |                               |                                                         |                   |
| IA Filing For Court User                                                                            |              |                     |                                                                                      |                     |                                                                                                    |                |                                                                                     |                               |                                                         |                   |
| Process Generation                                                                                  |              |                     |                                                                                      | and the second      |                                                                                                    |                |                                                                                     |                               |                                                         |                   |
| Copy Previous Process                                                                               | Show 10      | entries             |                                                                                      | Search: 263         |                                                                                                    |                |                                                                                     |                               |                                                         |                   |
| Upload Process                                                                                      | Sr. ¢        |                     | Process Id/Process title                                                             | Receiver<br>Name    | Receiver<br>Address                                                                                                    | Date \$        | Nstep Sta                                                                           | tus 🤅                         | View De                                                 | rtails 🔶          |
| Publish Process<br>Process<br>Acknowledgement/Print<br>Process Status<br>Work Done Shift<br>A Diary | 1            | MVOP/263/2020       | PTSKA0000011932020_2_1<br>Notice / Summons under Motor<br>Accident Claim Petition [] | Abdul<br>Azeemuddin | R/o.H.No.3-1<br>/16/179, Owaisi<br>Nagar, Bahinsa,<br>Nirmal District Pin<br>Code No.504103<br>(Old District<br>Adilabad)<br>(Telangana State) | 02-03-2021     | Baliff Name: Bathini<br>Delivery Date: 05-03<br>Reason: ආද් දී පෙරක්සී<br>Remark: . | Sai Bhushan.<br>-2021.<br>58. | <u>View Phot</u><br><u>View Sign</u><br><u>View Map</u> | <u>p</u><br>ature |
| Dormant/SineDie                                                                                     | 2            | MVOP/263/2020       | PTSKA000011932020_2_2<br>Notice / Summons under Motor<br>Accident Claim Petition []  | Mujeebuddin         | R/o.H.No.1-1-894,<br>Bodhan Road,<br>Nizamabad town<br>and District.Pin<br>Code.503001                                                         | 02-03-2021     | Baliff Name: Bathini<br>Delivery Date: 05-03<br>Reason: ආද්                         | Sai Bhushan.<br>-2021.<br>55. | View Phot<br>View Signi<br>View Map                     | <u>2</u><br>ature |
| <<                                                                                                  |              | Showir              | ng 1 to 2 of 2 entries                                                               |                     |                                                                                                    |                |                                                                                     | Pre                           | vious 1                                                 | Next              |

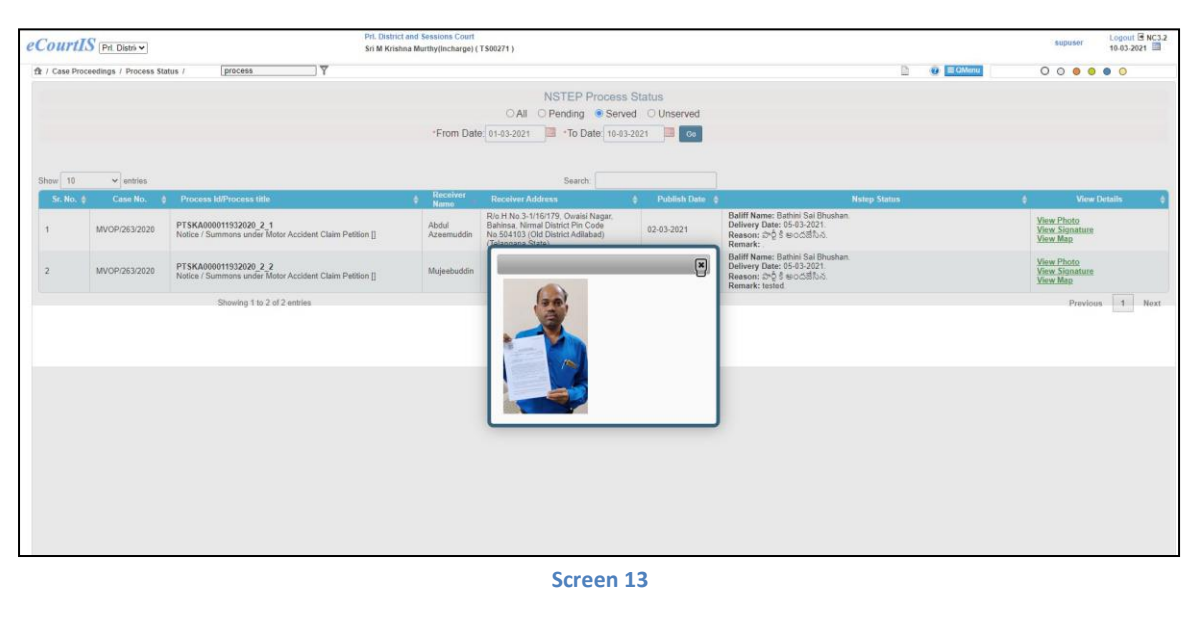

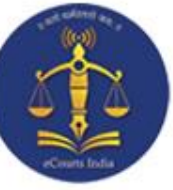

#### **Upload Process:**

12

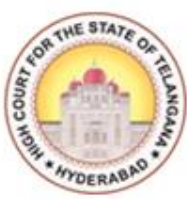

While generating the Process, in some cases, for some **Process Types** the draft will not be generated in PDF format, it will be generated in ODT format. In this scenario we have to download the ODT file and convert it into PDF and then upload the Process using **Upload Process** option from Show Menu.

For example in case type EP for Process Type: **'Order to attach salary of pubic officer',** the procedure is explained in the following screenshots to Upload Process.

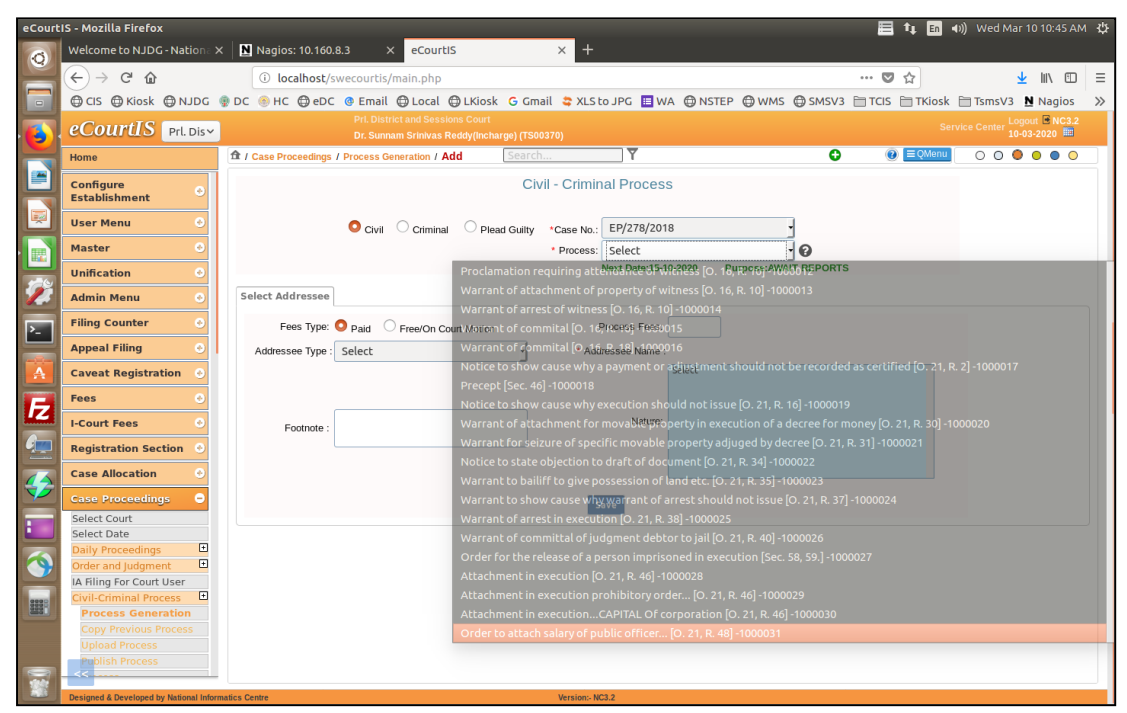

| 100                                                                                                    | 13                                                                                                    |
|----------------------------------------------------------------------------------------------------|----------------------------------------------------------------------------------------------------|
| X                                                                                                    | county                                                                                                    |
| elcome to NJDG - Nationa ?                                                                                                    |                                                                                                    |
|                                                                                                    |                                                                                                    |
|                                                                                                    | PrL District and Sessions Court<br>Dr. Service Center 104/000 2000 2000 2000 2000 2000 2000 200                                                                                                    |
| ome                                                                                                    | Add Search                Question and a statistic (robustly)                                                                                                    |
| onfigure 📀                                                                                                    | Civil - Criminal Process                                                                                                    |
| lser Menu 📀                                                                                                    | Civil Criminal Plead Guilty *Case No.: EP/278/2018                                                                                                    |
| laster 📀                                                                                                    | * Process: Order to attach salary of public off<br>Next Date:15-10-2020 Purpose:AWAIT REPORTS                                                                                                    |
| dmin Menu 📀                                                                                                    | Select Addressee Details                                                                                                    |
| iling Counter 📀                                                                                                    | Addressee Name : Enagandula Odelu • 0 Out of 1 Update                                                                                                    |
| aveat Registration 📀                                                                                                    | Relation : Sele 7 R/O : Address Address Address Address                                                                                                    |
| ees 📀                                                                                                    | State : TELANGANA District : KARIMNAGAR                                                                                                    |
| Court Fees 😔                                                                                                    | Taluka: Select Village: Select                                                                                                    |
| ase Allocation 📀                                                                                                    | Police Station: Select                                                                                                    |
| ase Proceedings 🗢                                                                                                    | Email:                                                                                                    |
| elect Court<br>elect Date<br>Daily Proceedings                                                                                                    | Save                                                                                                    |
| Order and Judgment                                                                                                    |                                                                                                    |
| ivil-Criminal Process 🕒<br>Process Generation                                                                                                    |                                                                                                    |
| Copy Previous Process<br>Upload Process                                                                                                    |                                                                                                    |
| Publish Process                                                                                                    |                                                                                                    |
| • Mozilla Firefox<br>/elcome to NJDG - Nation = 3                                                                                                    | 표 🔹 🖬 🔊) Wed Mar 10 10:45 AM 🌣<br>X 🖸 Nagios: 10.160.8.3 X eCourt15 X +                                                                                                    |
| Mozilla Firefox<br>felcome to NJDG - Nation : :<br>) - → C* ŵ<br>© CIS ⊕ Kiosk ⊕ NJDG<br>COULTUS Prl. Dis~<br>ome<br>onfigure                                                                                                    | X       Nagios: 10.160.8.3       X       eCourtiS       X       +         ①       localhost/swecourtis/main.php       ···· ♡ ☆       ···· ♡ ☆       ···· © ☆       ···· © ☆       ···· © ☆       ···· © ☆       ···· © ☆       ···· © ☆       ···· © ☆       ···· © ☆       ···· © ☆       ···· © ☆       ···· © ☆       ···· © ☆       ···· © ☆       ···· © ☆       ···· © ☆       ···· © ☆       ···· © ☆       ···· © ☆       ···· © ☆       ···· © ☆       ···· © ☆       ···· © ☆       ···· © ☆       ···· © ☆       ···· © ☆       ···· © ☆       ···· © ☆       ···· © ☆       ···· © ☆       ···· © ☆       ···· © ☆       ···· © ☆       ···· © ☆       ···· © ☆       ···· © ☆       ···· © ☆       ···· © ☆       ···· © ☆       ···· © ☆       ···· © ☆       ···· © ☆       ···· © ☆       ···· © ☆       ···· © ☆       ···· © ☆       ···· © ☆       ···· © ☆       ···· © ☆       ···· © ☆       ···· © ☆       ···· © ☆       ···· © ☆       ···· © ☆       ···· © ☆       ···· © ☆       ···· © ☆       ···· © ☆       ···· © ☆       ···· © ☆       ···· © ☆       ···· © ☆       ···· © ☆       ···· © ☆       ···· © ☆       ···· © ☆       ···· © ☆       ···· © ☆       ···· © ☆       ···· © ☆       ···· © ☆       ···· © ☆       ···· © ☆       ····· © ☆       ···· ©                                                                                                    |
| Mozilla Firefox<br>felcome to NJDG - Nation : :<br>→ C ①<br>CIS ⊕ Kiosk ⊕ NJDG<br>COUITLIS Pri. Dis~<br>ome<br>onfigure<br>stablishment ○<br>ser Menu ○                                                                                                    | X Nagios: 10.160.8.3 × eCourt15 × +                                                                                                    |
| Mozilla Firefox<br>relcome to NJDG - Nation : 3<br>→ C' û<br>CIS ⊕ Kiosk ⊕ NJDG<br>COULTUS Prl. Dis~<br>ome<br>onfigure<br>stablishment o<br>iser Menu o<br>laster o                                                                                                    | Image: Service Centrities       Image: Service Centrities         Image: Service Centrities       Image: Service Centrities                                                                                                    |
| Mozilla Firefox<br>(elcome to NJDG - Nation : )<br>→ C' û<br>CIS ⊕ Kiosk ⊕ NJDG<br>CourtLS Prl. Dis~<br>ome<br>onfigure<br>stablishment •<br>laster •<br>laster •<br>dmin Menu •                                                                                                    | X Nagios: 10.160.8.3 × eCourtIS × +                                                                                                    |
| Mozilla Firefox<br>relecome to NJDG - Nation : 3<br>→ C' ŵ<br>CIS ⊕ Kiosk ⊕ NJDG<br>COUTUS Prl. Dis~<br>come<br>configure<br>stablishment<br>iser Menu<br>inification<br>dmin Menu<br>iling Counter<br>o                                                                                                    | X Nagios: 10.160.8.3 X eCourtis X +          Image: State of the state of the st                                       |
| Mozilla Firefox<br>(elcome to NJDG - Nation →<br>→ C                                                                                                    | X Nagios: 10.160.8.3 × eCourtIS × +                                                                                                    |
| Mozilla Firefox<br>(elcome to NJDG - Nation : 3<br>→ C' ŵ<br>COUTUS Pri. Dis~<br>COUTUS Pri. Dis~<br>come<br>onfigure<br>stablishment •<br>inification •<br>dmin Menu •<br>illing Counter •<br>ppeal Filing •<br>aveat Registration •<br>ees •                                                                                                    | X Nagios: 10.160.8.3 X eCourtIS X +          Image: State of the state of the st                                       |
| Mozilla Firefox<br>felcome to NJDG - Nation : 2<br>→ C                                                                                                    | X Nagios: 10.160.8.3 × eCourtis × +                                                                                                    |
| Mozilla Firefox<br>(elcome to NJDG - Nation : 3<br>→ C                                                                                                    | In Nagios: 10.160.8.3 × eCourtis × +                                                                                                    |
| Mozilla Firefox<br>relecome to NJDG - Nation : :<br>→ C                                                                                                    | In the second second s                  |
| Mozilla Firefox<br>elcome to NJDG - Nation : 2<br>→ C û<br>cis ⊕ Kiosk ⊕ NJDG<br>Countils Prl. Dis~<br>Countils Prl. Dis~<br>onfigure<br>stablishment ○<br>stablishment ○<br>aster ○<br>nification ○<br>dmin Menu ○<br>ling Counter ○<br>ppeal Filing ○<br>aveat Registration ○<br>aveat Registration ○<br>ase Discover ○<br>ase Allocateding: ○<br>elect Court<br>elect Court | Nagios: 10.150.8.3 × eCourtis × +     Nagios: 10.150.8.3 × eCourtis × +     O localhost/swecourtis/main.php     ································                                                                                                    |
| Mozilla Firefox<br>relecome to NJDG - Nation : :<br>→ C                                                                                                    | Nagios: 10.100.8.3 × eCourtis × +     Nagios: 10.100.8.3 × eCourtis × +     Nagios: 10.100.8.4 × eCourtis × +     Nagios: 10.100.8.4 × eCourtis × +     Nagios: 10.100.8.4 × eCo                  |
| Mozilla Firefox<br>felcome to NJDG - Nation : :                                                                                                    | I Nagios: 10.160.83 × eCourtis × +     O localhost/swecourtis/main.php     ··· · · · · · · · · · · · · · · ·                                                                                                     |
| Mozilla Firefox<br>(elcome to NJDG - Nation )<br>C G C C C C C C C C C C C C C C C C C C                                                                                                    | <pre>     t</pre>                                                                                                    |
| Mozilla Firefox<br>felcome to NJDG - Nation : :<br>→ C                                                                                                    | <pre>     t</pre>                                                                                                    |
| Mozilla Firefox<br>elcome to NJDG - Nation : 2<br>→ C                                                                                                    | <pre>x ll Nagios: 10.100.3 x courtis x +</pre>                                                                                                    |
| Mozilla Firefox<br>relecome to NJDG - Nation : :<br>→ C                                                                                                    | <pre>     to calculate to contist in a log to calculate to table to table t</pre>    |
| Mozilla Firefox<br>felcome to NJDG - Nation : :<br>→ C                                                                                                    | <complex-block>      I wagtors to total a wagtor we counting // main type     I wagtors to total a wagtor for the counting is total to table I wagtor a wagtor a wagtor</complex-block> |
| Mozilla Firefox<br>elcome to NJDG - Nation : :<br>→ C                                                                                                    | <complex-block>         * * * * * * * * * * * * * * * * * * *</complex-block>                                                                                                    |
| ozilla Firefox<br>ome to NJDG - Nation :<br>→ C                                                                                                    | <complex-block><complex-block></complex-block></complex-block>                                                                                                    |

| eCourt   | IS - Mozilla Firefox                         |                                        |                                              |                                            |                                                             | 📃 🖬 🖬 '           | ()) Wed Mar 10 10:45 AM                    | ψ |
|----------|----------------------------------------------|----------------------------------------|----------------------------------------------|--------------------------------------------|-------------------------------------------------------------|-------------------|--------------------------------------------|---|
| Ø        | Welcome to NJDG - Nationa X                  | Nagios: 10.160.8.3 × eC                | ourtIS                                       | × +                                        |                                                             |                   |                                            |   |
|          | ← → ⊂ ŵ                                      | i localhost/swecourtis/main.p          | hp                                           |                                            |                                                             | ♥ ☆               | <u>↓</u> III\ 🖽 🗄                          | ≡ |
|          | 🖨 CIS 🖨 Kiosk 🖨 NJDG 🌻                       | DC 🛞 HC 🜐 eDC 🔮 Email 🕀 Lo             | al 🕀 LKiosk 🛛 G Gmai                         | il 😂 XLS to JPG 🔳 W/                       | A 🕀 NSTEP 🕀 WMS 🕀 SMSV                                      | 3 🗎 TCIS 🗎 TKiosk | TsmsV3 Nagios                              | » |
| <b>(</b> | eCourtIS Prl. Dis~                           | Pri. District and :<br>Dr. Sunnam Srin | iessions Court<br>vas Reddy(Incharge) (TS003 | 370)                                       |                                                             | Sei               | vice Center Logout 🖻 NC3.2<br>10-03-2020 🎫 |   |
|          | Home                                         | 1 Case Proceedings / Process Generatio | Add Search.                                  | Υ                                          | G                                                           | ② ■QMenu          | $\circ \circ \bullet \circ \circ \circ$    |   |
|          | Configure<br>Establishment                   |                                        | Civi                                         | I - Criminal Process                       | 5                                                           |                   |                                            |   |
|          | User Menu 📀                                  | O Civil O Cri                          | ninal O Plead Guilty                         | *Case No.: EP/278/2018                     | 8                                                           |                   |                                            |   |
|          | Master 🔮                                     |                                        |                                              | * Process: Order to att<br>Next Date:15-10 | tach salary of public off 🖞 🚱<br>0-2020 Purpose:AWAIT REPOR | rs                |                                            |   |
| 1        | Admin Menu 📀                                 | Select Addressee                       |                                              |                                            |                                                             |                   |                                            |   |
|          | Filing Counter 🕙                             | Fees Type: O Paid Free/                | on Court Motion                              | Process Fees:                              |                                                             |                   |                                            |   |
|          | Appeal Filing 📀                              | Addressee Type : Defendant             | •                                            | * Addressee Name :                         | 1 - Enagandula Odelu (R)                                    | T                 |                                            |   |
| A        | Caveat Registration 🕚                        |                                        |                                              |                                            | Select                                                      |                   |                                            |   |
| E        | Fees 📀                                       |                                        |                                              |                                            |                                                             |                   |                                            |   |
|          | I-Court Fees 📀                               | Footnote :                             |                                              | Nature:                                    |                                                             |                   |                                            |   |
|          | Registration Section 🕚                       |                                        |                                              |                                            |                                                             |                   |                                            |   |
| <b>4</b> | Case Allocation                              |                                        |                                              | l                                          |                                                             |                   |                                            |   |
|          | Select Court                                 |                                        |                                              | Save                                       |                                                             |                   |                                            |   |
|          | Select Date                                  |                                        |                                              |                                            |                                                             |                   |                                            |   |
|          | Daily Proceedings                            |                                        |                                              |                                            |                                                             |                   |                                            |   |
|          | Order and Judgment 🕒                         |                                        |                                              |                                            |                                                             |                   |                                            |   |
|          | IA Filing For Court User                     |                                        |                                              |                                            |                                                             |                   |                                            |   |
| 0000     | Civil-Criminal Process                       |                                        |                                              |                                            |                                                             |                   |                                            |   |
|          | Copy Previous Process                        |                                        |                                              |                                            |                                                             |                   |                                            |   |
|          | Upload Process                               |                                        |                                              |                                            |                                                             |                   |                                            |   |
|          | Publish Process                              |                                        |                                              |                                            |                                                             |                   |                                            |   |
| -        | <<                                           |                                        |                                              |                                            |                                                             |                   |                                            |   |
|          | Designed & Developed by National Information | cs Centre                              |                                              | Version:- NC3.2                            |                                                             |                   |                                            |   |
|          |                                              |                                        |                                              |                                            |                                                             |                   |                                            |   |

| .0           | 2                                                                                                    | 14                                                                                                    |                                                                                                    | OR THE STATE                                                                               |
|--------------|----------------------------------------------------------------------------------------------------|----------------------------------------------------------------------------------------------------|----------------------------------------------------------------------------------------------------|--------------------------------------------------------------------------------------------|
| Ă.           | 1 X                                                                                                    |                                                                                                    | ano                                                                                                    | - Alian                                                                                    |
| eCourt       | tIS - Mozilla Firefox                                                                                                    |                                                                                                    | 🗮 📭 🗤) Wed Ma                                                                                                    | ar 10 10:46 AM 战                                                                           |
| 0            | (←) → C û                                                                                                    | localhost/swecourtis/main.php                                                                                                    | ··· 🗟 🖓                                                                                                    | ⊻ III\ @ =                                                                                 |
|              | CIS OKiosk ONJDG                                                                                                    | ) DC 🛞 HC 🜐 eDC @ Email 🖨 Local 🖨 LKiosk 🔓 Gmail 😂 XLS t                                                                                                    | to JPG 📕 WA 🖨 NSTEP 🖨 WMS 🖨 SMSV3 🗎 TCIS 🗎 TKiosk 🗎 TsmsV3                                                                                                    | Nagios ≫                                                                                   |
| 6            | eCourtIS Prl. Dis~                                                                                                    | Dr. Sunnam Srinivas Reddy(Incharge) (TS00370)                                                                                                    | Service Center 1                                                                                                    | ogout 🖻 NC3.2<br>0-03-2020 🛄                                                               |
|              | Home                                                                                                    | ✿ / Case Proceedings / Process Generation / Add Search                                                                                                    |                                                                                                    |                                                                                            |
|              | Establishment                                                                                                    | Addition st                                                                                                    | uccessful                                                                                                    |                                                                                            |
|              | User Menu 📀                                                                                                    | Civil Criminal Plead Guilty *Case No.:                                                                                                    |                                                                                                    |                                                                                            |
|              | Unification 📀                                                                                                    | - Piùcess.                                                                                                    | Next Date:15-10-2020 Purpose:AWAIT REPORTS                                                                                                    |                                                                                            |
|              | Admin Menu 💿                                                                                                    | Select Addressee Details Extra Label Generate Draft                                                                                                    |                                                                                                    |                                                                                            |
| >_           | Filing Counter                                                                                                    | Frocess ID :Order to attach salary<br>Footnote :                                                                                                    | ry of public officer [O. 21, R. 48] -1000031<br>Nature                                                                                                    |                                                                                            |
| A            | Caveat Registration 📀                                                                                                    | Fees Type: Paid                                                                                                    | Process Fees:                                                                                                    |                                                                                            |
| E            | Fees 📀                                                                                                    | Address Type : Main.                                                                                                    | Address: R/o.H.No.2-4, Kunaram Road, Mandal<br>Address: and District.Peddapalli                                                                                                    |                                                                                            |
|              | I-Court Fees                                                                                                    | State : TELANGANA<br>Town :                                                                                                    | District: KARIMNAGAR<br>Ward:                                                                                                    |                                                                                            |
|              | Case Allocation                                                                                                    | Taluka :<br>Police Station :                                                                                                    | Village:<br>Remarks :                                                                                                    |                                                                                            |
| <b>3</b>     | Case Proceedings                                                                                                    | Pin code :<br>Email :                                                                                                    | Mobile No.:<br>R/O:                                                                                                    |                                                                                            |
|              | Select Court<br>Select Date                                                                                                    | Post or Designation of Judgement<br>Debtor :                                                                                                    | Write Words "Salary" "Allowance" or<br>"emoluments" :                                                                                                    |                                                                                            |
| 3            | Order and Judgment                                                                                                    | Decretal Amount or amount requested<br>by Decree Holder :                                                                                                    | Amount of Monthly Installment :                                                                                                    |                                                                                            |
|              | Civil-Criminal Process                                                                                                    | Gene                                                                                                    | erate Draft                                                                                                    |                                                                                            |
|              | Copy Previous Process                                                                                                    |                                                                                                    |                                                                                                    |                                                                                            |
|              | Publish Process                                                                                                    |                                                                                                    |                                                                                                    |                                                                                            |
| Firefo       | x Web Browser<br>Welcome to NJDG - Nation $2$                                                                                                    | malics Centre Version: N<br>Screen 4<br>× № Nagios: 10.160.8.3 × eCourt/S × +<br>① localbost/swecourt/is/main.php                                                                                                    | [:<br>]<br>및 슈 에) Wed M:<br>및 슈                                                                                                    | ər 10 10:46 AM 🔱                                                                           |
| Firefox      | web Browser<br>Welcome to NJDG - Nation<br>$\leftrightarrow \rightarrow C^{*} \hat{\omega}$<br>$\oplus Cis \oplus Kiosk \oplus NJDG$<br>eCourtIS Pri. Disy                                                                                                    | matics Centre Version: N<br>Screen 4<br>× N Nagios: 10.160.8.3 × eCourtIS × +<br>③ localhost/swecourtis/main.php<br>④ DC ● HC ● eDC ● Email ⊕ Local ⊕ LKiosk © Gmail ♣ XLSt<br>PL District and Sessions Sourt<br>PL District and Sessions Sourt                                                                                                    | cc.2<br>는 11 En 40) Wed Ma<br>···· 정 슈<br>to JPG I WA @ NSTEP @ WMS @ SMSV3 급 TCIS 급 TKiosk 급 TsmsV3<br>Service Center                                                                                                    | ar 10 10:46 AM ↓<br>↓ III\ ① =<br>Nagios ≫<br>appont © NC3.2<br>0:32020 ■                  |
| Firefoz      | web Browser         Welcome to NJDG - Nation         ←         →       C*         ⊕       Cis         ⊕       Kiosk         ⊕       NJDG         •       CourtUS         Prl. Dis∽                                                                                                    | matics Centre Version: N<br>Screen 4<br>× Nagios: 10.160.8.3 × eCourt15 × +<br>③ localhost/swecourtis/main.php<br>④ DC ④ HC ⊕ ED @ Email ⊕ Local ⊕ LKiosk G Gmail 毫 XL5 t<br>PI. District and Sessions Court<br>Dr. Sunnam Srinkvas Reddy(Incharge) (T500370)<br>↑ / Case Proceedings / Process Generation / Add Search                                                                                                    | cc12                                                                                                    | ur 10 10:46 AM ↓↓<br>↓ III\ ① =<br>Nagios ≫<br>0:03:2020 ■<br>0:03:2020 ■                  |
| Firefox      | x Web Browser<br>Welcome to NJDG - Nation →<br>C → C ŵ<br>⊕ CIS ⊕ Kiosk ⊕ NJDG<br>Configure<br>Establishment ○                                                                                                    | matics Centre Version: M<br>Screen 4<br>× Nagios: 10.160.8.3 × eCourtIS × +<br>① localhost/swecourtis/main.php<br>④ DC ● HC ● eDC ● Email ● Local ● LKiosk G Gmail ≥ XLS to<br>PrI. District and Sessions Court<br>Dr. Sumam Stinivas Reddy(Incharge) (T500370)<br>↑ / Case Proceedings / Process Generation / Add Search<br>Civil - Crimir                                                                                                    | cc12                                                                                                    | 1r 10 10:46 AM . ↓<br>↓ III\ ① =<br>Nagios ≫<br>orgout ■ NC3.2<br>+03-3020 ■               |
| Firefox<br>Q | web Browser         Welcome to NJDG - Nation         ←       →       C*       ①         ⊕ CIS       ⊕ Klosk       ⊕ NJDG         eCourtIS       Prl. Dis~         Home       Configure       ○         User Menu       ○                                                                                                    | matics Centre Version: N<br>Screen 4<br>× Nagios: 10.160.8.3 × eCourt15 × +<br>③ localhost/swecourtis/main.php<br>④ DC ④ HC ④ eDC ④ Email ④ Local ④ LKiosk G Gmail ♣ XL5t<br>Ptt Destrict and Sessions Court<br>Dr. Sumnam Srinivas Reddy(Incharge) (TS00370)<br>✿ / Case Proceedings / Process Generation / Add Search<br>Civil - Criminal<br>● Civil ○ Criminal ● Plead Guilty • Case No:                                                                                                    | cc12                                                                                                    | ar 10 10:46 AM                                                                             |
| Firefor      | web Browser         Welcome to NJDG - Nation         ↔       →       C*       ŵ         ⊕       CIS       ⊕ Kiosk       ⊕ NJDG         eCountIS       Prl. Dis         Home       Configure       ∞         User Menu       ∞       Master       ∞         Hoffertion       ∞       0       0                                                                                                    | matics Centre Version: M<br>Screen 4<br>× N Nagios: 10.160.8.3 × eCourtIS × +<br>③ localhost/swecourtis/main.php<br>④ DC ● HC ● eDC ● Email ● Local ● LKiosk G Gmail ≈ XLSt<br>Pri. District and Sessions Court<br>Dr. Sumam Strinkvas Reddy(Incharge) (TS00270)<br>④ / Case Proceedings / Process Generation / Add Search<br>Civil - Criminal ● Plead Guilty • Case No:<br>Download ODT for I                                                                                                    | Les 2<br>Les 1 En 1) Wed Ma<br>C 1<br>to JPG WA C NSTEP C WMS C SMSV3 TCIS TKicsk TsmsV3<br>Service Center<br>T<br>C C CMetto<br>Service Center<br>T<br>Service Center<br>Service Center<br>T<br>Service Center<br>T<br>Service Center<br>Service Center                                                                                                    | 1r 10 10:46 AM ↓<br>↓ III\ ① =<br>Nagios ≫<br>orgout ■ NC3.2<br>00:3020 ■                  |
|              | web Browser         Welcome to NJDG - Nation         (←) →       C'         (⊕) →       C'         (⊕) →       C'         (□) →       O         (□) →       O         (□) →       O         (□) →       O         (□) →       O         (□) →       O         (□) →       O         (□) →       O         (□) →       O         (□) →       O         (□) →       O         (□) →<                                                                                                    | matics Centre Version: M<br>Screen 4<br>× Nagios: 10.160.8.3 × eCourtIS × +<br>© localhost/swecourtis/main.php<br>© DC ● HC ⊕ eDC € Email ⊕ Local ⊕ LKiosk G Gmail ≳ XL5 t<br>PIL District and Sessions Court<br>Dr. Sumam Srinivas Reddy(Incharge) (T500370)<br>↑ / Case Proceedings / Process Generation / Add Search<br>Civil - Crimin<br>1 Notice generativ<br>Civil - Crimin<br>1 Notice generativ<br>Civil - Crimin                                                                                                    | to JPG ■ WA ⊕ NSTEP ⊕ WMS ⊕ SMSV3 È TCIS È TKiosk È TsmsV3<br>Service Center<br>▼ ● ● @ ■ QMenu ● ○ ●<br>nal Process<br>ted successfully<br>Select ↓<br>Next Date:15-10-2020 Purpose:AWAIT REPORTS<br>Enagandula Odelu                                                                                                    | er 10 10:46 AM                                                                             |
| Firefor      | web Browser         Welcome to NJDG - Nation         ↔       →         œ       →         œ       CIS         ⊕       Kiosk         ⊕       CIS         ⊕       Kiosk         ⊕       DIS         Pril. Dis         Home         Configure         Establishment       ○         User Menu       ○         Master       ○         Unification       ○         Admin Menu       ○                                                                                                    | matics Cente Version: M<br>Screen 4<br>× Nagios: 10.160.8.3 × eCourtis × +<br>③ localhost/swecourtis/main.php<br>④ DC ④ HC ④ eDC ④ Email ④ Local ⑤ LKiosk ⓒ Gmail ♣ XLSt<br>PI. District and Sessions Court<br>Dr. Sumann Stinkvas Reddy(theharge) (1500270)<br>④ / Case Proceedings / Process Generation / Add Search<br>1 Notice generation<br>1 Notice generation<br>Civil ○ Civil ○ Ciminal ○ Plead Guilty • Case No:<br>Download ODT for I                                                                                                    | Les 2                                                                                                    | sr 10 10:46 AM - ∜<br>★ III\ ① =<br>N Nagios ≫<br>orgont ■ NC3.2<br>+0:3-2020 ■            |
|              | web Browser         Welcome to NJDG - Nation         ↔       →       C <sup>2</sup> ①         ⊕       ⊂IS       ⊕ Kiosk       ⊕ NJDG         @ CIS       ⊕ Kiosk       ⊕ NJDG         @ Configure       ○         Establishment       ○         User Menu       ○         Master       ○         Unification       ○         Admin Menu       ○         Filing Counter       ○         Appeal Filing       ○         Caveat Registration       ○                                                                                                    | matics Centre Version: M<br>Screen 4<br>× Nagios: 10.160.8.3 × eCourtIS × +<br>③ localhost/swecourtis/main.php<br>④ DC ● HC ● eDC ● Email ● Local ● LKiosk © Gmail ₹ XL51<br>Ptt District and Sessions Court<br>Dr. Sumann Srinivas Redsy(Incharge) (T500376)<br>↑ / Case Proceedings / Process Generation / Add Search<br>Civil • Criminal ● Plead Guilty • Case No.:<br>Download ODT for I<br>© Civil ● Civil ● Civil ● Plead Guilty • Case No.:<br>Download ODT for I                                                                                                    | cc12                                                                                                    | er 10 10:46 AM . ↓<br>↓ III\ ① =<br>Nagios ≫<br>poput € NC3.2<br>p-03-2020 ■               |
|              | web Browser         Welcome to NJDG - Nation         ←         →       C <sup>2</sup> ⊕       CIS         ⊕       Klosk         ⊕       DIS         Home         Configure         Establishment       O         User Menu       O         Master       O         Admin Menu       O         Filing Counter       O         Appeal Filing       O         Caveat Registration       O                                                                                                    | malics Centre Version: M<br>Screen 4<br>× Nagios: 10.160.8.3 × eCourtis × +<br>③ localhost/swecourtis/main.php<br>④ DC ④ HC ④ eCod ④ Email ④ Local ⊕ LKiosk G Gmail ⋧ XLS to<br>PIL District and Sessions Court<br>Dr. Sumann Srinivas Reddy(Incharge) (T500370)<br>✿ / Case Proceedings / Process Generation / Add Search<br>Civil - Criminal ○ Plead Guilty • Case No:<br>Download ODT for I<br>© Opening TSKA000018702018_646_2020.o                                                                                                    | cc12                                                                                                    | or 10 10:46 AM ↓<br>↓ II\ □ =<br>N Nagios >><br>0:0001 € NC3.2<br>0:03:020 €               |
|              | web Browser         Welcome to NJDG - Nation         ↔       →       C'       ŵ         ⊕       cis       ⊕       Kiosk       ⊕       NJDG         ⊕       cis       ⊕       Kiosk       ⊕       NJDG         Ø       cis       ⊕       Kiosk       ⊕       NJDG         Ø       cis       ⊕       Kiosk       ⊕       NJDG         Ø       cis       ⊕       Kiosk       ⊕       NJDG         Ø       cis       ⊕       Kiosk       ⊕       NJDG         Ø       cis       ⊕       Kiosk       ⊕       NJDG         Ø       cis       ⊕       Kiosk       ⊕       NJDG         User Menu       ©       ©       Ø       Ø       Ø         User Menu       ©       Ø       Ø       Ø       Ø         Admin Menu       ©       Ø       Ø       Ø       Ø         Appeal Filing       ©       Ø       Ø       Ø         I-Court Fees       ©       Ø       Ø       Ø                                                                                                    | matics Centre Version: M<br>Screen 4<br>× Nagios: 10.160.8.3 × eCourtIS × +<br>① localhost/swecourtis/main.php<br>② DC ● HC ● eDC ● Email ● Local ● LKiosk © Gmail ≷ XLST<br>Prl. District and Sessions Court<br>Dr. Sumann Srinivas Reddy(Incharge) (TS00370)<br>↑ / Case Proceedings / Process Generation / Add Search<br>Civil - Crimiral<br>1 Notice generation<br>1 Notice generation<br>1 Notice generation<br>Civil ● Civil ● Civil ● Plead Guilty • Case No.:<br>Download ODT for I<br>StaA000018702018_646_2020.o<br>which is: OpenDocument Text (44.6                                                                                                    | Les 2<br>Les 2<br>L | ar 10 10:46 AM ↓<br>↓ III ① =<br>Nagios ≫<br>apput © NC3.2<br>0:03:2020 00                 |
|              | web Browser         Welcome to NJDG - Nation            ←         →         C'         ①         ①         ①                                                                                                    | matics Centre Version: M<br>Screen 4<br>× Nagios: 10.160.8.3 × eCourtIS × +<br>① localhost/swecourtis/main.php<br>② DC ④ HC ④ eDc ④ Email ④ Local ④ LKiosk G Gmail ② XLS to<br>PfL District and Sessions Court<br>Dr. Sumam Srinivas Reddy(Incharge) (TS03370)<br>① / Case Proceedings / Process Generation / Add Search<br>Civil - Crimir<br>1 Notice generation<br>① Civil ○ Civil ○ Plead Guilty • Case No.:<br>Download ODT for I<br>◎ Opening TSKA000018702018_646_2020.o<br>which is: OpenDocument Text (44.<br>from: http://localhost                                                                                                    | ct 2                                                                                                    | er 10 10:46 AM . ↓<br>↓ III. ① =<br>N Nagios ≫<br>orgout ● NC3.2<br>-0-3-2020 ■<br>● ● ● ● |
|              | web Browser         Welcome to NJDG - Nation         ↔       →       C'       ŵ         ⊕       cis       ⊕       Kiosk       ⊕       NJDG         @       cis       ⊕       Kiosk       ⊕       NJDG         @       cis       ⊕       Kiosk       ⊕       NJDG         @       cis       ⊕       Kiosk       ⊕       NJDG         #Ome       ©       Oinfigure       ●       Establishment       ○         User Menu       ○       Master       ○       ○       Admin Menu       ○         Filing Counter       ○       Adpeal Filing       ○       ○       Caveat Registration       ○         I-Court Fees       ○       ○       □       ○       ○       ○       ○       ○       ○       ○       ○       □       ○       ○       ○       ○       ○       ○       ○       ○       ○       ○       ○       ○       ○       ○       ○       ○       ○       ○       ○       ○       ○       ○       ○       ○       ○       ○       ○       ○       ○       ○       ○       ○       ○       ○       ○                                                                                                    | matics Centre Version: M<br>Screen 4<br>× Nagios: 10.160.8.3 × eCourtIS × +<br>① localhost/swecourtis/main.php<br>● DC ● HC ● eDC ● Email ● Local ● LKiosk G Gmail ≈ XLS to<br>Pril. District and Sessions Court<br>Dr. Samaam Stinkas Reddy(thehare) (TS00270)<br>↑ / Case Proceedings / Process Generation / Add Search<br>Civil - Crimin<br>1 Notice generation<br>1 Notice generation<br>Civil © Civil © Ciminal ● Plead Guilty © Case No:<br>Download ODT for I<br>© Civil © Ciminal ● Plead Guilty © Case No:<br>Download ODT for I<br>■ TSKA000018702018_645_2020.0<br>which is: OpenDocument Text (44.4<br>from: http://localhost<br>What should Firefox do with this file?<br>● Civil © Civil © Civil = Civil = Civil                                                                                                    | E12                                                                                                    | 1r 10 10:46 AM ↓<br>↓ III ① =<br>Nagios ≫<br>orgout ● NC3.2<br>00:3020 ■                   |
|              | web Browser         Welcome to NJDG - Nation            ←         →         C'         ①         ①         ①                                                                                                    | matics Centre Version: M<br>Screen 4<br>× Nagios: 10.160.8.3 × eCourtIS × +<br>© localhost/swecourtis/main.php<br>© DC ● HC ● eDC ● Email ● Local ● LKiosk © Gmail ₹ XLST<br>Pt. District and Sessions Court<br>Dr. Sumann Sinkvas Redoy(Incharge) (TS00270)<br>↑ / Case Proceedings / Process Generation / Add Search<br>Civil • Criminal ● Piead Guilty • Case No:<br>Download ODT for I<br>© Civil ● Civil ● Ciminal ● Piead Guilty • Case No:<br>Download ODT for I<br>StKA000018702018_645_2020.0<br>which is: OpenDocument Text (44,<br>from: http://localhost<br>What should Firefox do with this filez<br>● Gave File<br>● Do this automatically for files likk                                                                                                    | cc12                                                                                                    | er 10 10:46 AM . ↓<br>↓ III\ ① =<br>Nagios ≫<br>0:03-2020 ■<br>• • • •                     |
|              | web Browser         Welcome to NJDG - Nation            ←         →         C'         ①         ①         ①                                                                                                    | matics Cente Version: M<br>Screen 4<br>× Nagios: 10.160.8.3 × eCourtis × +<br>③ localhost/swecourtis/main.php<br>④ DC ● HC ● eDC ④ Email ● Local ● LKiosk © Gmail ♥ XLS to<br>PI. District and Sessions Court<br>Dr. Sumann Srinkvas Reddy(Incharge) (T500270)<br>④ / Case Proceedings / Process Generation / Add Search<br>I Notice generation<br>① Civil ● Civil ● Ciminal ● Plead Guilty • Case No:<br>Download ODT for J<br>● Civil ● Civil ● Opening TSKA000018702018_64_2020.0<br>which is: OpenDocument Text (44.4<br>from: http://localhost<br>What should Firefox do with this filez<br>● Gave File<br>● Do this automatically for files like                                                                                                    | ct 2                                                                                                    | ar 10 10:46 AM . ↓<br>↓ IIN ① =<br>Nagios ≫<br>orgent @ NC3.2<br>-0-3-2020 @<br>• • • •    |
|              | web Browser         Welcome to NJDG - Nation            ←         →         C'                                                                                                    | matics Centre Version: M<br>Screen 4<br>× Nagios: 10.160.8.3 × eCourtIS × +<br>① localhost/swecourtis/main.php<br>DC ● HC ● eDC ● Email ● Local ● LKiosk © Gmail ≷ XLST<br>Pt. District and Sessions Court<br>DF. Sumann Shrivkas Reddy(theharge) (TS00370)<br>1 / Case Proceedings / Process Generation / Add Search<br>Civil - Crimir<br>1 Notice generation<br>1 Notice generation<br>Civil ● Civil ● Ciminal ● Piead Guilty • Case No.:<br>Download ODT for I<br>● Civil ● Civil ● Ciminal ● Piead Guilty • Case No.:<br>Download ODT for I<br>■ TSKA000018702018_646_2020.o<br>which is: Open ist th: Dr.pr./localhost<br>What should Fireford ow with this File<br>● Gave File<br>● Do this automatically for files like                                                                                                    | careel  careel  care                                                                                                    | ar 10 10.46 AM ↓<br>↓ III ① =<br>N Nagios ≫<br>opput @ NC3.2<br>0.03-2020 00               |
|              | web Browser         Welcome to NJDG - Nation            ←         →         C'         ⊕         Cis         ⊕         Kiosk         ⊕         Duly Pri. Dis>             ⊕         Cis         ⊕         Kiosk         ⊕         Duly Pri. Dis>             Home             Configure             Establishment             User Menu             Master             Unification             Admin Menu             Flling Counter             Admin Menu             Caveat Registration             Fees             Order and Judgment             Select Cout             Select Cout             Select Cout             Select Cout             Select Cout             Select Cout             Select Cout             Select Cout             Select Cout             Select Cout             Select Date             Daily Proceedings             Process Generation             Coyp Previous Process                                                                                                    | matics Centre Version: A<br>Screen 4<br>× Nagios: 10.160.8.3 × eCourtIS × +<br>© localhost/swecourtis/main.php<br>● DC ● HC ● eDC ● Email ● Local ● LKiosk © Gmail * XLST<br>Ptt District and Sessions Court<br>Dr. Sumann Srinivas Redsyltechargo (TS00370)<br>↑ / Case Proceedings / Process Generation / Add Search<br>Civil - Crimiral<br>● Notice generation<br>1 Notice generation<br>© Civil © Ciminal ● Plead Guitty * Case No:<br>Download ODT for I<br>Notice generation<br>© Opening TSKA000018702018_e64<br>You have chosen to open:<br>© TSKA000018702018_e64_2022.0.<br>which is: Open Document Text (44.4<br>from: http://localhost<br>What should Firefox do with this file?<br>© Gave File<br>© Do this <u>a</u> utomatically for files like                                                                                                    | c12<br>to JPG WA ONSTEP OWMS OSM5V3 TCIS TKicsk IsmsV3<br>Service Center<br>Service Service Service Center<br>TO O OMMU O O O<br>nal Process<br>ted successfully<br>Select<br>Next Date:15-10-202 Purpose: AWAIT REPORTS<br>Enagandula Odelu<br>S46_2020.odt<br>odt<br>6KB)<br>7<br>(default)<br>(default)<br>(default)<br>(default)<br>(cancel OK                                                                                                    | ar 10 10:46 AM                                                                             |
|              | web Browser         Welcome to NJDG - Nation            ←         →         C'         ①         ①         Configure         Establishment         ①         User Menu         ①         Master         ①         User Menu         ①         Master         ①         Master         ①         Master         ①         Master         ①         Master         ①         Master         ①         Master         ①         Admin Menu         ①         Admin Menu         ①         Filing Counter         ④         Admin Menu         ①         Fees         ①         I-Court Fees         ①         I-Court Fees         ①         I-Court Fees         ①         Select Court         Select Court         Select         Select Court         Select  | matics Cante Version: M<br>Screen 4<br>Nagios: 10.160.8.3 × eCourtIS × +<br>O localhost/swecourtis/main.php<br>D C ● HC ● eDC ● Email ● Local ● LKiosk © Gmail ♥ XLSt<br>Pri. District and Sessions Court<br>D: Semnam Strikyas Reddy(theharge) (T500270)<br>C / Case Proceedings / Process Generation / Add Search<br>Civil - Crimin<br>1 Notice generation<br>Civil ● Coull ● Countinal ● Plead Guilty ● Case No:<br>Download ODT for I<br>You have chosen to open:<br>TSKA000018702018_645_2020.0<br>which is: OpenDocument Text (44.0<br>For: http://localhost<br>What should FileFox do with this file?<br>● Do this <u>a</u> utomatically for files like<br>Do this <u>a</u> utomatically for files like                                                                                                    | c12                                                                                                    | ar 10 10:46 AM ↓<br>↓ III ① =<br>Nagios ≫<br>orgont ® NC3.2<br>063-2020 ■                  |
|              | web Browser         Welcome to NJDG - Nation            ←         →         C'         ⊕         Cis         ⊕         Kiosk         ⊕         Disv         Bone             ⊕         Cis         ⊕         Kiosk         ⊕         Disv         Bone             Configure         Establishment         ○         User Menu         ○         Master         ○         Unification         ○         Admin Menu         ○         Filing Counter         ○         Admin Menu         ○         Fees         ○         I-Court Fees         ○         I-Court Fees         ○         I-Court Select Cout         Select Cout         Sele                                                                         | matics Cante Versions<br>Screen 4<br>X Nagios: 10.160.8.3 X eCourtIS X +<br>O localhost/swecourtis/main.php<br>D C HC eCC Email C Local LKiosk C Gmail X LST<br>P1. District and Sessions Court<br>D. Sumann Schwas Redot(Incharge) (TS0070)<br>A / Case Proceedings / Process Generation / Add Search<br>Civil - Criminal Plead Guilty *Case No:<br>Download ODT for 1<br>1 Notice generation<br>C Civil C Ciminal Plead Guilty *Case No:<br>Download ODT for 1<br>StKA000018702018.645,2020.0<br>Which is: OpenDocument Text (44,<br>from: http://localhost<br>What should Firefox do with this file:<br>Open with LibreOffice Writer<br>Save File<br>Do this automatically for files like<br>Start/TSKA000018702018_645,2020.0                                                                                                    | ct1                                                                                                    | ar 10 10:46 AM<br>↓ III ① =<br>Nagios ≫<br>poput ● NC3.2<br>p-03-2020 ■<br>0 0 0           |
|              | web Browser         Welcome to NJDG - Nation            ←         →         C'         ①         ①         ①                                                                                                    | matics Cante Versions<br>Screen 4<br>Screen 4<br>Nagios: 10.100.8.3 Courtis Courtis Courtis Courtis Courtis<br>Do Courtis/main.php<br>Do HC Court Courtis/main.php<br>Do HC Court Court Court Courtis Court<br>PLDBittet and Sessions Court<br>Dr. Semanam Stativasa Reddy(thecharge) (1500270)<br>Civil - Crimin<br>1 Notice generation<br>Civil - Crimin<br>1 Notice generation<br>Civil - Crimin<br>1 Notice generation<br>Civil - Crimin<br>1 Notice generation<br>Civil - Crimin<br>1 Notice generation<br>Civil - Crimin<br>1 Notice generation<br>Civil - Criminal<br>Civil - Criminal<br>Civil - Civil - Criminal<br>Civil - Civil - Criminal<br>Civil - Criminal<br>Civil - Criminal<br>Civil - Criminal<br>Civil - Civil - Civil | ct2<br>to JPC WA PNSTEP WMS SSM5V3 TCGS TKiosk TSm5V3<br>Service Centry<br>Service Centry<br>Service                                                                                                    | ar 10 10:46 AM ↓<br>↓ III\ ① =<br>Nagios ≫<br>opput @ NC3.2<br>-0-3-2020 @<br>• • • •      |
|              | web Browser         Welcome to NJDG - Nation                                                                                                    | mates caret version:<br>Screen 4<br>Screen 4<br>Screen 4<br>Screen 4<br>Screen 4<br>Screen 4<br>Screen 4<br>Screen 4<br>Screen 4<br>Screen 5<br>Screen 5<br>Screen 5<br>Screen 5<br>Screen 5                                                                                                    | c12<br>to JPC WA ONSTEP OWMS OSMSV3 TCIS TKicsk TSmsV3<br>Service Center<br>1<br>TO OCCESS<br>Tel successfully<br>Select: 510-2020 Purpose: JWAIT REPORTS<br>Enagandula Odelu<br>S46_2020.odt<br>odt<br>6 KB)<br>7<br>* (default)<br>ke this from now on.<br>Cancel OK                                                                                                    | ar 10 10:46 AM ↓<br>↓ III ① =<br>Nagios ≫<br>popul ● NC3.2<br>0:03-2020 ■<br>● ① ● ①       |
|              | web Browser         Welcome to NJDG - Nation            ←         →         C'         ①         ①         Cis         ③         Kiosk         ④         DIsv         Home         Configure         Establishment         ①         User Menu         ①         Master         ①         User Menu         ①         Master         ①         User Menu         ①         Master         ①         Master         ①         Master         ①         Master         ①         Master         ①         Master         ①         Master         ①         Master         ①         Admin Menu         ⑦         Fees         ①         I-Court Fees         ①         I-Court Fees         ①         Select Court         Select Court         Select         Select         Select Court         Select | mates caret Version:<br>Screen 4<br>Screen 4<br>Screen 4<br>Screen 4<br>Screen 4<br>Screen 4<br>Screen 4<br>Screen 5<br>Screen 5<br>Screen 5                                                                                                    | ct2<br>to JPG WA @ NSTEP @ WMS @ SMSV3 TCGS TKiosk TSmsV3<br>Service Center<br>Service Center                                                                                                    | er 10 10:46 AM                                                                             |

| Firefox   | Web Browser                    |                                                                                          | 📃 ti 🖬 🕯    | b)) Wed Mar 10 10:46 AM 🔱 |
|-----------|--------------------------------|------------------------------------------------------------------------------------------|-------------|---------------------------|
| Ó         | Welcome to NJDG - Nationa ×    | Nagios: 10.160.8.3 × eCourtIS × +                                                        |             |                           |
|           | (←) → 健 🏠                      | (i) localhost/swecourtis/main.php                                                        | … ◙ ☆       | ⊻ II\ 🗊 ≡                 |
|           | CIS CIS Kiosk NJDG             | 🔋 DC 🐵 HC 🔀 eDC 🐵 Email 🖨 Local 🖨 LKiosk 🔓 Gmail 🗢 XLS to JPG 🧮 WA 🖨 NSTEP 🖨 WMS 🖨 SMSV3 | TCIS TKiosk | 🗂 TsmsV3 N Nagios 🚿       |
|           | eCourtIS Pri Disy              |                                                                                          |             | vice Center               |
|           | Hama                           | Dr. Sumam Srinivas Reday(incharge) (IS00370)                                             |             |                           |
|           | nome                           |                                                                                          |             |                           |
|           | Configure<br>Establishment     | Civil - Criminal Process                                                                 |             |                           |
| E I       | User Menu 📀                    | 1 Notice generated successfully                                                          |             |                           |
|           | Master 📀                       | Vivi Chiminal Pleau Guiny Case No. Secce                                                 |             |                           |
|           | Unification 🔹                  | Download ODT for Enagandula Odelu                                                        |             |                           |
| 1         | Admin Menu 🔿                   |                                                                                          |             |                           |
|           | Filing Counter                 |                                                                                          |             |                           |
| <u>}-</u> | Anneal Filing                  |                                                                                          |             |                           |
| -         | Appear Filing                  | 8 💿 Opening TSKA000018702018_646_2020.odt                                                |             |                           |
| A         | Caveat Registration            | You have chosen to open:                                                                 |             |                           |
| E         | Fees 🔮                         | E TSKA000018702018_646_2020.odt                                                          |             |                           |
|           | I-Court Fees 💮                 | from: http://localhost                                                                   |             |                           |
|           | Registration Section 🕚         | What should Firefox do with this file?                                                   |             |                           |
|           | Case Allocation                | Open with LibreOffice Writer (default)                                                   |             |                           |
|           | Case Proceedings 😑             | O Save File                                                                              |             |                           |
|           | Select Court                   |                                                                                          |             |                           |
|           | Daily Proceedings              |                                                                                          |             |                           |
|           | Order and Judgment             |                                                                                          |             |                           |
| 0000      | Civil-Criminal Process         | Cancel                                                                                   |             |                           |
|           | Process Generation             |                                                                                          |             |                           |
|           | Upload Process                 |                                                                                          |             |                           |
|           | Publish Process                |                                                                                          |             |                           |
|           | localbost/kpgpdi/civil_process | s draft/TSKA000018702018 646 2020 odt                                                    |             |                           |
|           | to come signify and proces.    |                                                                                          |             |                           |

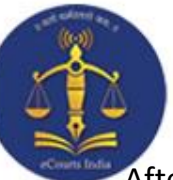

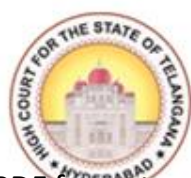

After downloading the ODT file of Process/Summon, convert the file to PDF format and upload the Process through the **Upload Process** option from Show Menu.

15

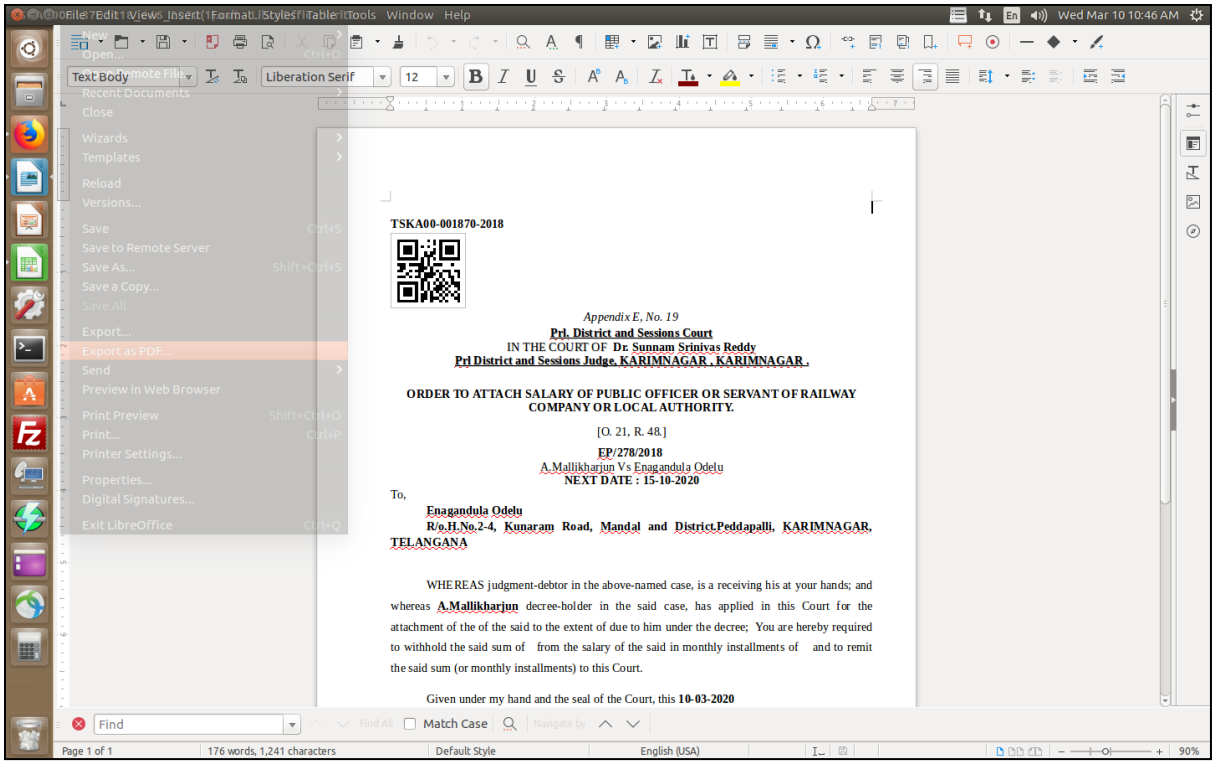

Screen 6

| 🚳 Menu 🍅                                     |                                                                              |                                       |              | 🚫 EN en 🌆 👣 🖣        | 🗵 🖞 Wed Mar 10         | , 10:31 AM |
|----------------------------------------------|------------------------------------------------------------------------------|---------------------------------------|--------------|----------------------|------------------------|------------|
| eCourtIS - Mozilla Firefox                   |                                                                              |                                       |              |                      |                        | •••        |
| eCourtIS ×                                   | +                                                                            |                                       |              |                      |                        |            |
| (←) → (⊂) ((a)                               | 🖲 🖉 🛱 172.17.72.134/swecourtis/main.php                                      |                                       |              | ເ ☆                  | III\ 🖽                 | . ≡        |
| 🜣 Most Visited 🖨 CIS 🖨 kios                  | k 🜐 SMS 🛞 TSHCgov 🌒 KNR 🖨 eCourt 🖨 NJDG 🖨                                    | NJDG 🛛 Email 🥻 Knrdlsa   Jitsi Mee    | t 🚺 Typ Test | 🗉 TMPworkAsses 🗎 T   | aluka IP 🔘 NSTEP       | >>         |
| eCourtIS Prl. Dis >                          | Prl. District and Sessions Court<br>Dr. Sunnam Srinivas Reddy(Incharge) (TS0 | 0370)                                 |              | S                    | ervice Center Logout E | NC3.2      |
| Home                                         | / Case Proceedings / Upload Process / Search                                 | Y                                     |              | G Q E QMenu          |                        |            |
| I-Court Fees                                 |                                                                              | Upload Process                        |              |                      |                        | ^          |
| Registration Section                         | Civil Criminal Plead Guilty *Case No.:                                       | OS/122/2016                           |              |                      |                        |            |
| Case Allocation 🛛 🕙                          | * Process:                                                                   | Summons for disposal of suit [O. 5, 🔹 |              |                      |                        |            |
| Case Proceedings 😑                           | *Addressee Type :                                                            | Respondent •                          |              |                      |                        |            |
| Select Court                                 | * Addressee Name :                                                           | 1 - Sama Vijaykumar (R) 🔹             |              |                      |                        |            |
| Select Date                                  | Relation :                                                                   | Father • R/O : Shankaraiah            |              | Ro. H.No. 8-5-339,   |                        |            |
| Order and Judgment                           | Address:                                                                     | Main Address     Alternate Address    | • Address:   | Raghavendernagar, Ka | rimnagar.              |            |
| IA Filing For Court User                     | State :                                                                      | TELANGANA                             | District :   | Select               | -                      |            |
| Civil-Criminal Process   Process Generation  | Town :                                                                       | Select •                              | Ward :       | Select               | -                      |            |
| Copy Previous Process                        | Taluka :                                                                     | Select 🗸                              | Village :    | Select               | -                      |            |
| Upload Process                               | Police Station:                                                              | Select 🔸                              |              |                      |                        |            |
| Process                                      | Pin code:                                                                    | Mobile No.:                           |              |                      |                        |            |
| Acknowledgement/Print                        | Email:                                                                       |                                       | Remarks:     |                      | 11                     |            |
| Work Done Sheet                              | *Upload:                                                                     | Browse 23.pdf                         | Preview      |                      |                        |            |
| A Diary                                      |                                                                              |                                       |              |                      |                        |            |
| Dormant/SineDie                              |                                                                              | Submit                                |              |                      |                        | ~          |
| Designed & Developed by National Informatics | s Centre                                                                     | Version:- NC3.2                       |              |                      |                        |            |
| : 📑 📦 eCourtIS - Mozilla Firefox             |                                                                              |                                       |              |                      | ف 🔒                    | <b>.</b>   |
|                                              |                                                                              |                                       |              |                      |                        |            |

| *                                                                                                    | 16                                                                               |                            | LEOR THE STATE           |
|----------------------------------------------------------------------------------------------------|----------------------------------------------------------------------------------|----------------------------|--------------------------|
| ) Menu 📸                                                                                                    |                                                                                  | ស EN en 🏠 🛊                | (× 🛟 Wed Mar 10, 10:32 A |
| eCourtIS - Mozilla Firefox                                                                                                    |                                                                                  |                            |                          |
| ourtIS × -                                                                                                    | +                                                                                |                            |                          |
| -)→ C' û                                                                                                    | ♥ 2 = 172.17.72.134/swecourtis/main.php                                          | ⊚ ☆                        | III\ 🗉 🔹 🗉               |
| Most Visited 🖨 CIS 🖨 kiosk                                                                                                    | 🖨 SMS 🐵 TSHCaov 💩 KNR 🛱 eCourt 🖨 NJDG 🖨 NJDG 👁 Email 🌶 Knrdlsa I Jitsi Meet 🥫 TN | vp Test 🔳 TMPworkAsses 🥅 1 | Taluka IP 🖨 NSTEP        |
| CourtIS                                                                                                    | Pri. District and Sessions Court                                                 |                            | Logout E NC3.2           |
| Courus Prl. Dis V                                                                                                    | Dr. Sunnam Srinivas Reddy/Incharge) (TS00370)                                    | A (2) EOMen                | 24-03-2020               |
| see Allocation  see Allocation see Allocation see Proceedings elect Court elect Date elect Court elect Date elect Court User Filing For Court User Filing For Court User Filing For Court User UN-Criminal Process Process Cuplead Process Plublish Process Process Proces Process Process Process Process Process Process Proces Proces Proces Proces Proces Proces Proces Proces Proces Proces Proces Proces Proces Proces Proces Proces Proces Proces Proces Proces Proces Proces Proces Proces Proces Proces Proces Proces Proce Proce Proce Pro | ● Civil ○ Criminal ○ Plead Guilty *Case No.: Select -                            |                            |                          |
| ov/P.H. Before Me   signed & Developed by National Informatics C                                                                                                    | Centre Version:- NC3.2                                                           |                            |                          |
|                                                                                                    |                                                                                  |                            |                          |

After successfully uploading the process, we need to **Publish** the Process to push the Process/Summons in to the NSTEP Portal.

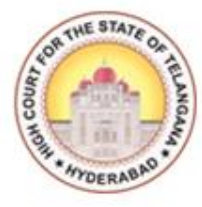

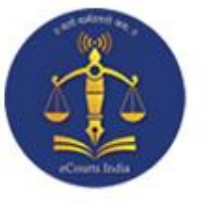

## **CHAPTER – II**

### PROCESS CONSUMPTION AND ALLOCATION THROUGH NSTEP PORTAL

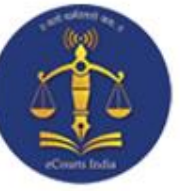

#### **Process Allocation through NSTEP:**

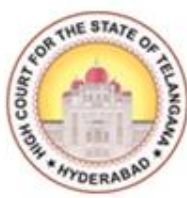

Before using the NSTEP portal and app, and going through the procedure for consumption of a process, let's take a look at hierarchical levels of users and the steps taken to to create User ID, Password Credentials in step-by-step manner as mentioned below:

- 1. State Level User
- 2. District Level User
- 3. Process Admin (Nazir) User

#### **State Level Activity:**

The High Court Administrator is authorized to take care of this activity. The High Court for the State of Telangana has created the **User IDs** and **Passwords** for the District Level Admin Users (District Admin), and the District Level Admin Users will in turn create IDs for Process Administrators and Bailiffs within their respective Districts.

**User ID creation:** To create a User ID, a unique structure is appended to the Username which is as follows:

#### Two Character State Code + Two Character of District Code

#### Example:

#### For Karimnagar Unit **tska** is the user ID

In the above example "ts" is the State Code and "ka" is the Karimnagar District Code/Unit code.

#### **District Level Activity:**

This activity is taken care of by the District Administrator. The District Administrator will create the Process Administrator (Nazir) through User creation form and will add **Bailiffs** through *Bailiff Master Link*.

|                      | 19                                 |                                      | AND THE STATE OF THE AND |
|----------------------|------------------------------------|--------------------------------------|--------------------------|
| National Service and | d Tracking of Electronic Processes | Karimnagar District [District Admin] | Telangana Karimnagar     |
| Process Masters <    |                                    | Search here                          | Q 🗾 🌣 🙂                  |
| User Management <    |                                    |                                      |                          |

#### User ID creation for Process Administrator (Nazir):

User Names shall be prefixed with Establishment Code.

(i.e. 2 Characters State Code + 2 Characters of District + 2 Character Establishment Code (Hexa Decimal))

So that it remains unique throughout the Country.

#### Example:

TSKA01 -- Process Administrator (Nazir-1)

TSKA02 -- Process Administrator (Nazir-2)

These Process Administrators (Nazir) are tagged to particular Establishments for which they are connected.

| <u> </u>           | ational Service a | nd Tr | acking of Electronic Processes | (A) Karim               | nnagar District [District Admin] |                      | Search here | 0 | ð    |
|--------------------|-------------------|-------|--------------------------------|-------------------------|----------------------------------|----------------------|-------------|---|------|
| NSTEP              |                   |       |                                |                         |                                  | Telangana Karimnagar | ocarement   | ~ |      |
| Process Masters    |                   | <     | A / User Management /          | User Creation / Add / I | Modify / Report                  |                      |             |   |      |
| User Management    |                   | ~     |                                |                         |                                  |                      |             |   |      |
| User Creation      |                   |       |                                |                         | End                              | User                 |             |   |      |
| Year Initializatio | n                 |       |                                | *Username:              |                                  | *Full Name:          |             |   | - 1  |
|                    |                   |       |                                | *Password:              |                                  | *Confirm Password:   |             |   | - 1  |
|                    |                   |       |                                | E-mail:                 | e.g: abc[at]gmail[dot]com        | *Mobile No.:         |             |   | - 1  |
|                    |                   |       |                                | Address:                |                                  |                      |             |   | - 1  |
|                    |                   |       |                                | *Role:                  | Select                           | •                    |             |   | - 1  |
|                    |                   |       |                                |                         | S                                | ıbmit                |             |   | - 1  |
|                    |                   |       |                                |                         |                                  |                      |             |   |      |
|                    |                   |       |                                |                         |                                  |                      |             |   |      |
|                    |                   |       |                                |                         |                                  |                      |             |   | <br> |

|                     |                 |                             | Bailiff             | Master Crea                   | ation:               |                  | Inom    |
|---------------------|-----------------|-----------------------------|---------------------|-------------------------------|----------------------|------------------|---------|
| National Se         | rvice and Track | ing of Electronic Processes | Arin                | magar District Tostrict Amon  | Telangana Karimnagar | Search here      | ۹ 🖬 🛛 🖸 |
| Process Masters     | 0.0             | User Management             | User Creation   Add | Modify / Report               |                      |                  |         |
| User Management     |                 |                             |                     |                               |                      |                  |         |
| User Creation       |                 |                             |                     | En                            | id User              |                  |         |
| Year Initialization |                 |                             | "Username:          | TSKA13                        | 'Full Name           | M Varaprasad Reo |         |
|                     |                 |                             | "Password:          |                               | 'Confirm Password    |                  |         |
|                     |                 |                             | E-mail:             | ecourts-tska13@indiancourts.n | ic "Mobile No.       | 9910210004       |         |
|                     |                 |                             | Address:            | JCJ Vemulawada                |                      |                  |         |
|                     |                 |                             | 'Role:              | Process Admin                 | 4                    |                  |         |

District Administrator will also create the Bailiff Master i.e. Bailiffs of the District.

#### **User ID creation for Bailiff:**

Bailiff code or Bailiff User id will start with State Code and District Code (i.e. 2 Characters State Code + 2 Characters of District followed by three digit number which is identical) so that it remains unique throughout the Country.

> <u>Example:</u> TSKA001 - Bailiff (1) TSKA002 - Bailiff (2)

OTP will be the Password, we need to inform this to the Bailiff (No SMS will be sent).

|                               | Bailiff/Proc                                                                                                    | ess Server                                                                                                    |                                                                                                    |                                                                                                    |
|-------------------------------|----------------------------------------------------------------------------------------------------|----------------------------------------------------------------------------------------------------|----------------------------------------------------------------------------------------------------|----------------------------------------------------------------------------------------------------|
| *Bailiff/Process Server Code: | TSKA 008                                                                                                    | *Bailiff/Process Server:                                                                                                    | Akkanapally Babu                                                                                                    |                                                                                                    |
| Gender:                       | Male                                                                                                    | Address of Residence:                                                                                                    | Vemulawada                                                                                                    |                                                                                                    |
| Date of Birth:                |                                                                                                    |                                                                                                    |                                                                                                    |                                                                                                    |
| Office Address:               | JCJ Court Vemulawada                                                                                                    | Area Assigned:                                                                                                    | Vemulawada                                                                                                    |                                                                                                    |
| State:                        | TELANGANA-36                                                                                                    | District:                                                                                                    | KARIMNAGAR-534                                                                                                    | ·                                                                                                    |
| Taluka:                       | Karimnagar-04428                                                                                                    | Village:                                                                                                    | Select                                                                                                    | •                                                                                                    |
| Email:                        | e.g: abc[at]gmail[dot]com                                                                                                 | *Mobile No:                                                                                                    | *****                                                                                                    |                                                                                                    |
| Phone No:                     |                                                                                                    | WODIE NO.                                                                                                    |                                                                                                    |                                                                                                    |
|                               |                                                                                                    |                                                                                                    |                                                                                                    |                                                                                                    |
|                               | *Bailiff/Process Server Code:<br>Gender:<br>Date of Birth:<br>Office Address:<br>State:<br>Taluka:<br>Email:<br>Phone No: | Bailiff/Proc<br>*Bailiff/Process Server Code: TSKA 008<br>Gender: Male<br>Date of Birth:<br>Office Address: JCJ Court Vernulawada<br>Office Address: JCJ Court Vernulawada<br>State: TELANGANA-36<br>Taluka: Karimnagar-04428<br>Email: e.g: abc[at]gmail[dot]com<br>Phone No: | Bailiff/Process Server *Bailiff/Process Server *Bailiff/Process Server Gender: Male Date of Birth: JCJ Court Vemulawada Area Assigned: JCJ Court Vemulawada Area Assigned: State: TELANGANA-36 District: Taluka: Karimnagar-04428 Village: Email: e.g: abc[at]gmail[dot]com Mobile No: | Bailiff/Process Server         *Bailiff/Process Server Code:       TSKA       008       *Bailiff/Process Server:       Akkanapally Babu         Gender:       Male |

#### **Process Establishment Allocation:**

Allocate the Establishments for Nazir to consume the Process

| National Service and Track                     | king of Electronic Processes 🕼 Karimnagar District District Admin) Telangana Karimnagar                                                                                                    |
|------------------------------------------------|----------------------------------------------------------------------------------------------------|
| Process Masters *                              | # / Process Masters / Process Establishment                                                                                                    |
| Bailiff/Process Server Master                  |                                                                                                    |
| Process Establishment                          | Process Establishment                                                                                                    |
| Tag Bailiff/Process Server to<br>Process Admin | *Process Admin User: M Varaprasad Rao -                                                                                                    |
| Area Master                                    | Establisments                                                                                                    |
| User Management <                              | Jr. Civil Courts, Sulfianabad         Jr. Civil Courts, Sulfianabad         Sr. Civil Courts, Siricilia         Jr. Civil Courts, Siricilia         Jr. Civil Courts, Siricilia         Sr. Civil Courts, Manthani         Sr. Civil Courts, Manthani         Sr. Civil Courts, Manthani         Sr. Civil Courts, Manthani         Sr. Civil Courts, Manthani         Sr. Civil Courts, Peddapatii         Sr. Civil Courts, Peddapatii         Sr. Civil Courts, Vemulawada         Jr. Civil Courts, Jagityal         Sr. Civil Courts, Jagityal         Sr. Civil Courts, Jagityal         Jurior Civil Judges Courts, Hazurabad         Jurior Civil Judges Courts, Hazurabad |
|                                                | U Jurior Civil Judges Court, Koruta UX Add District and Sessions Court, Sircilla                                                                                                    |
|                                                | Submit                                                                                                    |

| National Service an           | d Tracking of Electronic Processes | Karimnagar District | [District Admin] Telangana Karimnagar | Search here          | ۹ 🖻    | a 🗢 C  |
|-------------------------------|------------------------------------|---------------------|---------------------------------------|----------------------|--------|--------|
| Process Masters               | 🖀 / Process Masters / Area Mas     | ter                 |                                       |                      |        |        |
| Bailiff/Process Server Master |                                    |                     |                                       |                      |        |        |
| Process Establishment         |                                    |                     | Area Master                           |                      |        |        |
| Process Admin                 |                                    |                     | *Area ID: 3                           |                      |        |        |
| Area Master                   |                                    |                     | *Area:                                |                      |        |        |
| Jser Management <             |                                    |                     | Submit                                |                      |        |        |
|                               | Show 10 - entries                  |                     |                                       | Hide Columns 🛛 🔁 PDF | Excel  | CSV 🕄  |
|                               | Area ID                            | •                   | Area Name                             | \$                   | Edit   | Delete |
|                               | 1                                  |                     | Karimnagar                            |                      |        | â      |
|                               | 2                                  |                     | Vemulawada                            |                      | 1      | Î      |
|                               | Showing 1 to 2 of 2 entries        |                     | 1                                     | Pro                  | evious | 1 Next |

#### Tag Bailiff/Process Server to Process Admin:

Here we allocate the Bailiff/Process Servers to respective Process Admins (Nazir).

| National Service and T                         | racking of Electronic Processes    | Karimnagar District District Ad       | min]<br>Telangana Karimnagar | Search here Q 🔽 🔅 🖒                    |
|------------------------------------------------|------------------------------------|---------------------------------------|------------------------------|----------------------------------------|
| Process Masters ×                              | A / Process Masters / Tag Bailiff/ | Process Server to Process Admin / Add | / Report                     |                                        |
| Bailiff/Process Server Master                  |                                    |                                       |                              |                                        |
| Process Establishment                          |                                    | Tag Bailiff/Pro                       | cess Server To Process Admin |                                        |
| Tag Bailiff/Process Server to<br>Process Admin |                                    | *Process Admir                        | M Varaprasad Rao             | ŀ                                      |
| Area Master                                    | Bailiff/Process Server             | Name Joining Date                     | Relieving Date               | Process Area                           |
| User Management <                              | 🗹 Akkanapaliy Babu                 |                                       |                              | Select<br>Karimnagar-1<br>Vemulawada-2 |
|                                                |                                    |                                       |                              |                                        |
|                                                |                                    |                                       | Submit                       |                                        |
|                                                |                                    |                                       |                              |                                        |

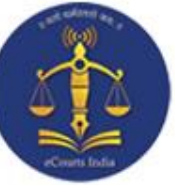

#### **Process Admin Login:**

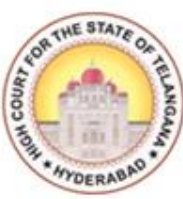

As of now District Admin Creates the Process Admin user and adds the Bailiff/Process Servers to Nazir. Now we have to login with Process Admin credential to allocate process to bailiffs.

#### **NSTEP DASH BOARD:**

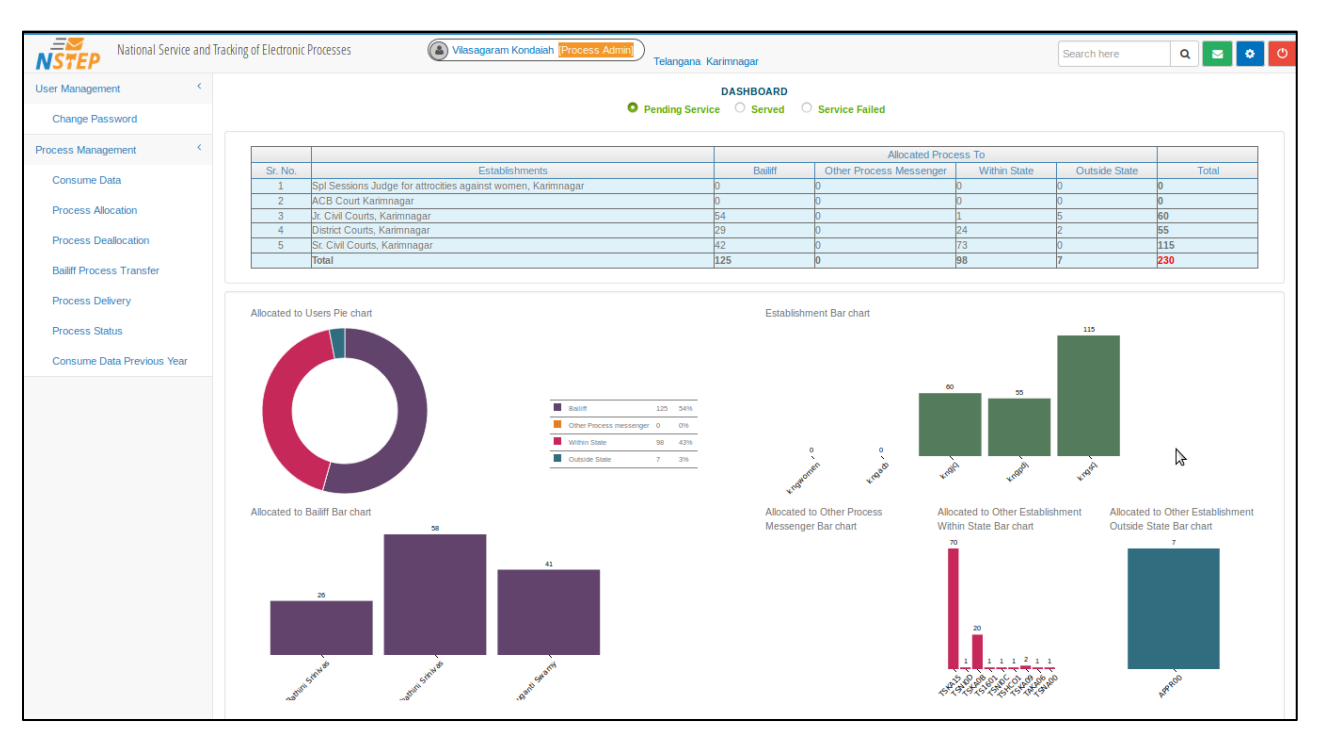

|                                         | 24                                                                                  | THE STATE OF  |
|-----------------------------------------|-------------------------------------------------------------------------------------|---------------|
| -Courts India                           | Consume Data:                                                                       | - America BAD |
| National Service and Tracking of Electr | ronic Processes Vilasagaram Kondaiah Process Admin Telangana Karimnagar Search here | ۵ 🖬 🗢 🙂       |
| User Management < 🌴 / Proce             | ess Management / Consume Data                                                       |               |
| Change Password                         |                                                                                     |               |
| Process Management <                    |                                                                                     |               |
| Consume Data                            | Consume Data                                                                        |               |
| Process Allocation                      | Select 💟 Court Establishment                                                        |               |
| Process Deallocation                    | District Courts, Karimnagar                                                         |               |
| Process Deallocation                    | Jr. Civil Courts, Karimnagar                                                        |               |
| Bailiff Process Transfer                | Sr. Civil Courts, Karimnagar                                                        |               |
| Process Delivery                        | Spl Sessions Judge for attrocities against women, Karimnagar                        |               |
| Process Status                          | ACB Court Karimnagar                                                                |               |
| Consume Data Previous Year              | Pull                                                                                |               |
|                                         | 13                                                                                  |               |

Under Process Management Menu Select the Consume data to consume the Process published by the concern courts.

Select the Court Establishments and click on **Pull** button then all the selected establishments Process have consumed.

**Process Allocation:** Under Process Management Menu Select the Process Allocation to allocate the Process to Bailiffs.

| National Service and Tr    | racking of Electronic Pro | cesses                                                                                                    | Vilasagaram Kondaia   | ah [Process Admin]     | Telangana, Karimn           | agar        | Search here                  | 2                    | ۹ 🖻        | ٥         | ወ |
|----------------------------|---------------------------|----------------------------------------------------------------------------------------------------|-----------------------|------------------------|-----------------------------|-------------|------------------------------|----------------------|------------|-----------|---|
| User Management <          | 🖷 / Process Mana          | gement / Process Alloc                                                                                                    | ation                 |                        |                             |             |                              |                      |            |           | _ |
| Change Password            |                           | All                                                                                                    | ocate to: • Bailiff · | Other Process Messenge | er OWithin State            |             | side State<br>ted Process (0 | )                    |            |           | L |
| Process Management <       |                           |                                                                                                    |                       |                        |                             | /           |                              |                      |            |           | L |
| Consume Data               | Show 10                   | <ul> <li>entries</li> </ul>                                                                                                    | Search:               |                        |                             |             | Hide Colum                   | IS A PDF             | x) Excel   | [x] CSV   | L |
| Process Allocation         | Sr No 🔺                   | Process Title 👙                                                                                                    | Case No.              | Addressee Name ≑       | Addressee<br>Address 🖨      | Email<br>\$ | Mobile<br>\$                 | View<br>Process<br>≜ | Edit<br>\$ | Tag<br>≑  | L |
| Process Deallocation       |                           | Attachment in                                                                                                    |                       |                        |                             |             |                              |                      |            | $\bigcap$ |   |
| Bailiff Process Transfer   |                           | execution,<br>prohibitory order,                                                                                                |                       |                        | H.No. Gopalpur<br>village , |             |                              |                      | _ /        | /         |   |
| Process Delivery           | 1                         | where the property<br>consists of                                                                                               | EP/400012/2018        | Anumula Narayana       | karimangar<br>mandal and    |             |                              | View                 |            |           | L |
| Process Status             |                           | immovable property.<br>[O. 21, R. 54]                                                                                           |                       |                        | dist.                       |             |                              |                      |            |           | L |
| Consume Data Previous Year | 2                         | Attachment in<br>execution,<br>prohibitory order,<br>where the property<br>consists of<br>immovable property.<br>[O. 21, R. 54] | EP/96/2012            | THOTA VIMALA           | EDLAPALLI                   |             |                              | View                 |            | Тад       |   |
|                            |                           | Attachment in                                                                                                    |                       |                        | R/o. Dattojipet             |             |                              |                      |            |           |   |

Select the Bailiff Name from drop down list and Allocate a case details by tagging that particular case and click the **Submit** button at the end of the page.

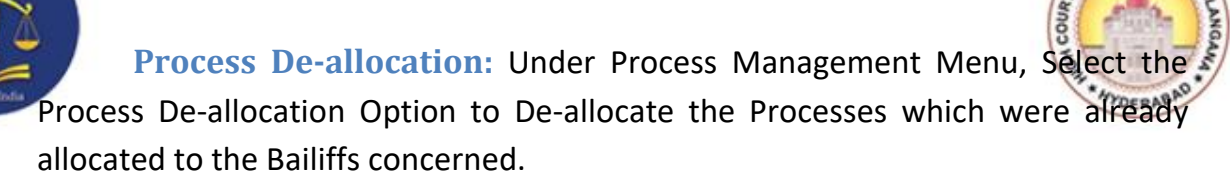

| National Service and       | d Tracl | king of Electronic Pro | cesses (                                 | Vilasagaram Kondaiał | Process Admin]          | angana Karimn                  | agar        | Search here | 9             | ۹ 🖻        | ۰         |
|----------------------------|---------|------------------------|------------------------------------------|----------------------|-------------------------|--------------------------------|-------------|-------------|---------------|------------|-----------|
| User Management <          | 1       | Process Mana           | gement / Process Deallo                  | cation               |                         |                                |             |             |               |            |           |
| Change Password            |         |                        |                                          |                      | Process Deallocat       | ion                            |             |             |               |            |           |
| Process Management <       |         |                        |                                          | Allocate to:         | Civil Process Crimin    | al Process<br>Incess Messenger |             |             |               |            |           |
| Consume Data               |         |                        |                                          | *Bailiff Na          | me: Jyothindranath Redd | y (TSKA001)                    | •           |             |               |            |           |
| Process Allocation         |         | Show 10                |                                          | Search:              |                         |                                |             | Hide Columr | ns 🕒 PDF      | Excel      | CSV       |
| Process Deallocation       |         |                        |                                          |                      |                         |                                |             |             | View          |            | _         |
| Bailiff Process Transfer   |         | Sr No 🔺                | Process Title                            | Case No. 🜲           | Addressee Name 🌲        | Addressee<br>Address \$        | Email<br>\$ | Mobile<br>≑ | Process<br>\$ | Edit<br>\$ | Tag<br>\$ |
| Process Delivery           |         |                        | Attachment in<br>execution, prohibitory  |                      |                         | H.No.<br>Gopalpur              |             |             |               |            |           |
| Process Status             |         | 1                      | order, where the<br>property consists of | EP/400012/2018       | Anumula Narayana        | village ,<br>karimangar        |             |             | View          |            | ۵         |
| Consume Data Previous Year |         |                        | immovable property.<br>[O. 21, R. 54]    |                      |                         | mandal and dist.               |             |             |               |            |           |
|                            |         |                        |                                          |                      | Submit                  |                                |             |             |               |            |           |
|                            |         | Showing 1 to 1 of      | 1 entries                                |                      |                         |                                |             |             | Previo        | ous 1      | Next      |

In case of any de-allocation required under any circumstances, the process which is already been allocated, the Nazir will select the Bailiff name from the drop down list and select the Bailiff to whom it was allocated earlier and tag the case and click submit button, then it's completely de-allocated to the Bailiff to whom it was earlier allocated.

#### **Bailiff Process Transfer:**

| National Service and Trac  | cking of Elec | tronic Pro | DCesses                                                              | Vilasagaram Kondaiah [                        | Process Admin]<br>Telangana Karimi                                 | nagar      | Search here  | ۹ 🖻                 | <b>ث</b> (ث |
|----------------------------|---------------|------------|----------------------------------------------------------------------|-----------------------------------------------|--------------------------------------------------------------------|------------|--------------|---------------------|-------------|
| User Management <          | 🕷 / Proc      | ess Ma     | nagement / Bailiff Process 1                                         | Fransfer                                      |                                                                    |            |              |                     |             |
| Change Password            | L             |            |                                                                      | В                                             | ailiff Process Transfer                                            |            |              |                     |             |
| Process Management <       |               |            |                                                                      | <ul> <li>Civi</li> <li>*Bailiff Na</li> </ul> | l Process O Criminal Process<br>ame: Bashabathini Srinivas (TSKA00 | •          |              |                     |             |
| Consume Data               | Show          | 10         | <ul> <li>entries</li> </ul>                                          | Search:                                       |                                                                    |            | Hide Columns | 🖾 PDF   Excel       | CSV         |
| Process Allocation         | Sr            |            |                                                                      |                                               |                                                                    | E          | Mahila       |                     |             |
| Process Deallocation       | No<br>▲       | ¢          | Process Title  🌲                                                     | Addressee Name                                | ♦ Addressee Address ♦                                              | Emaii<br>¢ | MODIIe<br>\$ | Transfer To Bailiff | ÷           |
| Bailiff Process Transfer   |               |            | Notice to show cause why                                             |                                               | O/o. Govt polytechnic college                                      |            |              |                     |             |
| Process Delivery           | 1             |            | [O. 21, R. 16]<br>[O. 21w Process                                    | Konutumulla Kasaiah                           | girl college, near Ujwala park,<br>Karimnagar district             |            |              | Konda Surender -    |             |
| Process Status             |               |            | Notice to person who, the                                            |                                               |                                                                    |            |              |                     |             |
| Consume Data Previous Year | 2             |            | added as co-plaintiff [O.1,<br>R.10]<br>View Process                 | D. Sudheer Kumar                              | Rekurthy, Karimnagar                                               |            |              | Select -            |             |
|                            | 3             |            | Summons for settlement of<br>issues [O. 5, R. 1, 5.]<br>View Process | Waheeda begum                                 | H.No.5.3.112 Mangalwada<br>steet Karimnagar                        |            |              | Select              |             |
|                            |               |            | Summons for settlement of                                            |                                               | Vallampahad village of                                             |            |              | 1                   |             |

By using this Option, Process Admin (Nazir) can transfer the Process allocated to one Bailiff to another Bailiff by selecting the Bailiff name and cases which are required to be transferred and click submit button.

#### **Process Delivery:**

| National Service and Tra   | cking of Electr | onic Pro | ocesses (                                      | Vilasagaram Kondaial | h [Process Admin] Telanga                           | ana Karimn  | agar         | Search here Q                | 20           |
|----------------------------|-----------------|----------|------------------------------------------------|----------------------|-----------------------------------------------------|-------------|--------------|------------------------------|--------------|
| User Management <          | # / Proce       | 55 IVIAI | agement / Process De                           | livery               |                                                     |             |              |                              |              |
| Change Password            | Sr<br>No        | ¢        | Process Title 🛛 🌲                              | Addressee Name 🌲     | Addressee Address 🌲                                 | Email<br>\$ | Mobile<br>\$ | Deliverd Process  🖨          | Remark<br>\$ |
| Process Management <       |                 |          | Notice to show equipe                          |                      |                                                     |             |              | Served                       |              |
| Consume Data               | 1               |          | why execution should<br>not issue [O. 21, R.   | Konutumulla Kasaiah  | O/o. Govt polytechnic<br>college girl college, near |             |              | Served Reason:               | abc          |
| Process Allocation         |                 |          | 16]<br>View Process                            |                      | ojwala park, Karimnagar<br>district                 |             |              | O Unserved                   | li.          |
| Process Deallocation       |                 |          | Notice to person who,<br>the court considers   |                      |                                                     |             |              | Served                       | Remark       |
| Bailiff Process Transfer   | 2               |          | should be added as<br>co-plaintiff [O.1, R.10] | D. Sudheer Kumar     | Rekurthy, Karimnagar                                |             |              |                              | 4            |
| Process Delivery           |                 |          | View Process                                   |                      |                                                     |             |              |                              |              |
| Process Status             | 3               |          | Summons for<br>settlement of issues            | Waheeda begum        | H.No.5.3.112 Mangalwada                             |             |              | Served                       | Remark       |
| Consume Data Previous Year |                 |          | View Process                                   |                      | steet Karimnagar                                    |             |              | <ul> <li>Unserved</li> </ul> | 11.          |
|                            | 4               |          | Summons for<br>settlement of issues            | Vodanala Jamuna      | Vallampahad village of                              |             |              | Served                       | Remark       |
|                            |                 |          | [O. 5, R. 1, 5.]<br>View Process               |                      | Karimnagar dist.                                    |             |              | Unserved                     | 11.          |
|                            |                 |          | Summons to annear in                           |                      | H No 2-17 Kamannur village                          |             |              | Sanvari                      | Remark       |

This Option is used to update the stage of Service of Process by the concerned Process Servers/Bailiffs. If the Bailiff has served such particular summons/warrants etc., then he will click on Served button and will choose the Served Reason from the drop down list and in case of no Non- Service of any summons/warrants, he will click on the Option Un-served with the reason for non-service and click submit button.

#### **Process Status:**

| National Service and Track | ing of Electr | onic Processes                  | Vi                                                            | lasagaram Kondai    | ah [Process | Admin] Telar | igana Karim | inagar      | Search here | Q                                   | 🛛 🗘 🕻           |
|----------------------------|---------------|---------------------------------|---------------------------------------------------------------|---------------------|-------------|--------------|-------------|-------------|-------------|-------------------------------------|-----------------|
| User Management <          | Show          | 10 •entries                     | ocess Status                                                  |                     |             |              |             |             |             |                                     |                 |
| Change Password            | Sr<br>No      | Court<br>Establishment          | Process                                                       | Addressee           | Mobile      | Signature    | Photo       | GPS         | Served/Not  | Reason                              | View<br>Process |
| Process Management <       | •             | \$                              | inte ≑                                                        | name <del>≡</del>   | Ŧ           |              | ₹           | ₹           | Served =    | ₹                                   | \$              |
| Consume Data               |               |                                 | Notice to show cause                                          |                     |             |              |             |             |             |                                     |                 |
| Process Allocation         | 1             | Jr. Civil Courts,               | (general<br>form)                                             | Chinthala           |             |              |             | View        | Sowod       | కుటుంబ                              | Minu            |
| Process Deallocation       | Ť             | Karimnagar                      | Form (No<br>Provision of                                      | Rajamma             |             |              |             | Мар         | Serveu      | అందజేసిన                            | view            |
| Bailiff Process Transfer   |               |                                 | Law as such)]                                                 |                     |             |              |             |             |             |                                     |                 |
| Process Delivery           |               |                                 | Summons                                                       |                     |             |              |             |             |             |                                     |                 |
| Process Status             | 2             | Sr. Civil Courts,<br>Karimnagar | settlement of<br>issues [O. 5,                                | Kadulula<br>Anjaiah |             |              | 2           | View<br>Map | Not Served  | ్యె <b>టి</b><br>అందుబాటులో<br>లేదు | View            |
| Consume Data Previous Year |               |                                 | R. 1, 5.]                                                     |                     |             |              |             |             |             |                                     |                 |
|                            | 3             | District Courts,<br>Karimnagar  | Summons<br>for<br>settlement of<br>issues [O. 5,<br>R. 1, 5.] | Jakku Prasad        |             |              |             | View<br>Map | Served      | పార్టీ కి<br>అందజేసిన               | View            |
|                            |               |                                 | Summons<br>for                                                |                     |             |              |             |             |             | నిరాకరించారు                        |                 |

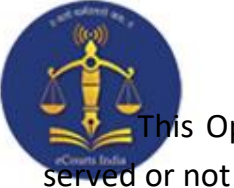

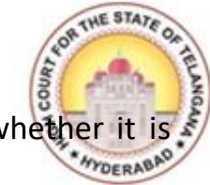

is Option will enable us to know the status of the Process, i.e., whether it r not served. ved or not served.

By using View option, we can view the process in PDF format which can be downloaded.

|                                    | Appendix H, No. 4                                                                                                    |
|------------------------------------|----------------------------------------------------------------------------------------------------|
|                                    | Junior Civil Judges Courts, Karimnagar<br>IN THE COURT OF Smt. Sampathirao Chandana<br>Addl Junior Civil Judge, KARIMNAGAR , KARIMNAGAR . |
|                                    | NOTICE TO SHOW CAUSE.                                                                                                    |
|                                    | (GENERAL FORM)                                                                                                    |
|                                    | OS/336/2019<br>Chinthala Sampath Vs Chinthala Raiamma                                                                                     |
|                                    | NEXT DATE : 24-10-2019                                                                                                    |
| To,                                |                                                                                                    |
| Chinth                             | ala Rajamma                                                                                                    |
| H.No.1-                            | -1-202/1, OPP Venkata sai Theatre,Meariwada, old bazar, Karimnagar town,                                                                  |
| TELANGANA                          | Α.                                                                                                    |
| Wherea                             | s in the above-named has made application to this Court that                                                                              |
| You are                            | hereby warned to appear in this Court in person or by a pleader duly instructed on                                                        |
| the 24-10-2019                     | at 11:00 O'clock in the forenoon, to show cause against the application, failing                                                          |
| wherein, the sa                    | id application will be heard and determined <i>ex parte</i> .                                                                             |
| Given u                            | inder my hand and the seal of the Court, this 24-09-2019                                                                                  |
|                                    |                                                                                                    |
|                                    | Addl Junior Civil Judge                                                                                                    |
| notice                             |                                                                                                    |
| Visit ecourts.go                   | v.in for updates or download mobile app "eCourts Services" from Android or iOS                                                            |
| The process is<br>physical signate | system generated and transmitted in secured manner by authorised user as such<br>ure not applied.                                         |
|                                    |                                                                                                    |

#### **Consume Data Previous Year:**

| National Service and T     | racking of Electronic Processes 🔕 Vilasagaram Kondaiah (Process Admin) Telangana Karimnagar Search here Q 🗷 👌 🔿 |
|----------------------------|----------------------------------------------------------------------------------------------------|
| User Management <          | # / Process Management / Consume Data Previous Year                                                             |
| Change Password            |                                                                                                    |
| Process Management <       |                                                                                                    |
| Consume Data               | Consume Data Previous Year                                                                                      |
| Brocoss Allocation         | Select 💈 Court Establishment                                                                                    |
| Process Allocation         | District Courts, Karimnagar                                                                                     |
| Process Deallocation       | S Jr. Civil Courts, Karimnagar                                                                                  |
| Bailiff Process Transfer   | Sr. Civil Courts, Karimnagar                                                                                    |
| Process Delivery           | Spl Sessions Judge for attrocities against women, Karimnagar                                                    |
| Process Status             | ACB Court Karimnagar                                                                                            |
| Consume Data Previous Year | Pull                                                                                                    |
|                            |                                                                                                    |
|                            |                                                                                                    |

We will be able to consume the previous year data.

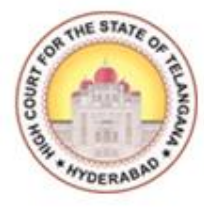

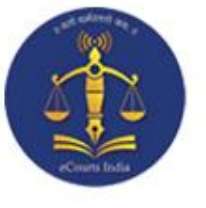

## **CHAPTER – III**

### SERVICE OF ELECTRONIC PROCESSES THROUGH NSTEP MOBILE APPLICATION

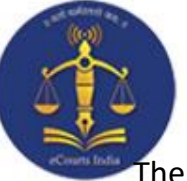

**Service of Electronic Process through NSTEP Application:** 

The Bailiffs/Process Servers will be provided with a smart phone and the Procedure to operate the NSTEP Application with the smart phones is as follows:

1. Bailiff needs to select State from dropdown list and enter Registered Mobile number and OTP password already provided to them to login into the system.

| 2:30     | 0.00 VALTEI - 🎾 🖌 78%                        |
|----------|----------------------------------------------|
| National | Service and Tracking of Electronic Processes |
|          | Telangana 👻                                  |
|          | Mobile Number                                |
|          | OTP Password                                 |
|          | LOGIN                                        |
|          |                                              |

2. Once logged into the system, Main screen of the App will welcome the users.

The Main screen will show following elements

- a) On the Top, App will display count of processes for which status needs to be uploaded on the server.
- b) 'Scan QR Code' button is used to Scan QR Code of the case and displays list of processes belonging to that case.
- c) Once QR Code is scanned, button 'Show Previous' will be enabled. After clicking, it will show all processes allocated to the Bailiff.
- d) List of processes to be served is displayed.

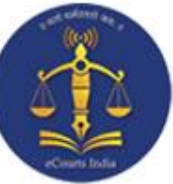

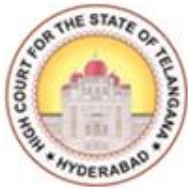

e) 'Refresh Processes' button is used to receive newly allocated process to the Bailiff.

|                                                                                                    | 🕩 😭 🗗 94% 🎟 7:00                                                                                                    |
|----------------------------------------------------------------------------------------------------|----------------------------------------------------------------------------------------------------|
| ≡ NSTEP                                                                                                    |                                                                                                    |
| Sandeep Patil , 976                                                                                                    | 6939971                                                                                                    |
| Process serve                                                                                                    | ed, yet to be uploaded : 1                                                                                                    |
| Scan QR Co                                                                                                    | de 🗘 Refresh Processes                                                                                                    |
| List of Processes t                                                                                                    | to be Served                                                                                                    |
| 1 Notice to response<br>for the hearing<br>R. 14]                                                                                                    | ondent of the day fixed<br>of the appeal. [O. 41,                                                                                         |
| the second second |                                                                                                    |
| Name : Firozkhar<br>Address : Quadri<br>Mohan<br>No.5, N                                                                                                    | n Ahmedkhan<br>ya Colony, Near<br>nmadiya Masjid, Lane<br>Misarwadi,                                                                      |
| Name : Firozkhar<br>Address : Quadri<br>Mohan<br>No.5, N<br>Mobile :                                                                                                    | n Ahmedkhan<br>ya Colony, Near<br>nmadiya Masjid, Lane<br>Nisarwadi,                                                                      |
| Name : Firozkhar<br>Address : Quadri<br>Mohan<br>No.5, M<br>Mobile :<br>2 Summons to a<br>61]                                                                                                    | n Ahmedkhan<br>ya Colony, Near<br>nmadiya Masjid, Lane<br>Aisarwadi,<br>n accused person [Sec.                                            |
| Name : Firozkhar<br>Address : Quadri<br>Mohan<br>No.5, M<br>Mobile :<br>2 Summons to a<br>61]<br>Name : Javed Sh                                                                                                    | n Ahmedkhan<br>ya Colony, Near<br>nmadiya Masjid, Lane<br>Misarwadi,<br>n accused person [Sec.<br>arif Khan                               |
| Name : Firozkhar<br>Address : Quadri<br>Mohan<br>No.5, M<br>Mobile :<br>2 Summons to a<br>61]<br>Name : Javed Sh<br>Address : Palod                                                                                                    | n Ahmedkhan<br>ya Colony, Near<br>nmadiya Masjid, Lane<br>Aisarwadi,<br>n accused person [Sec.<br>arif Khan<br>Tq. Sillod Dist.<br>Jabad. |

#### **Process Service:**

After the Bailiff reaches the address of the party to whom process is to be served, he needs to tap on the process from the list which will display the process in PDF format.
 Hand over the physical copy of the process to the concerned party.

3. Click on 'Capture Photo' to capture photo of the person to whom process is served and

tap on 🤷

4. Click on 'Signature' to capture the Signature of the person to whom process is served

and tap on

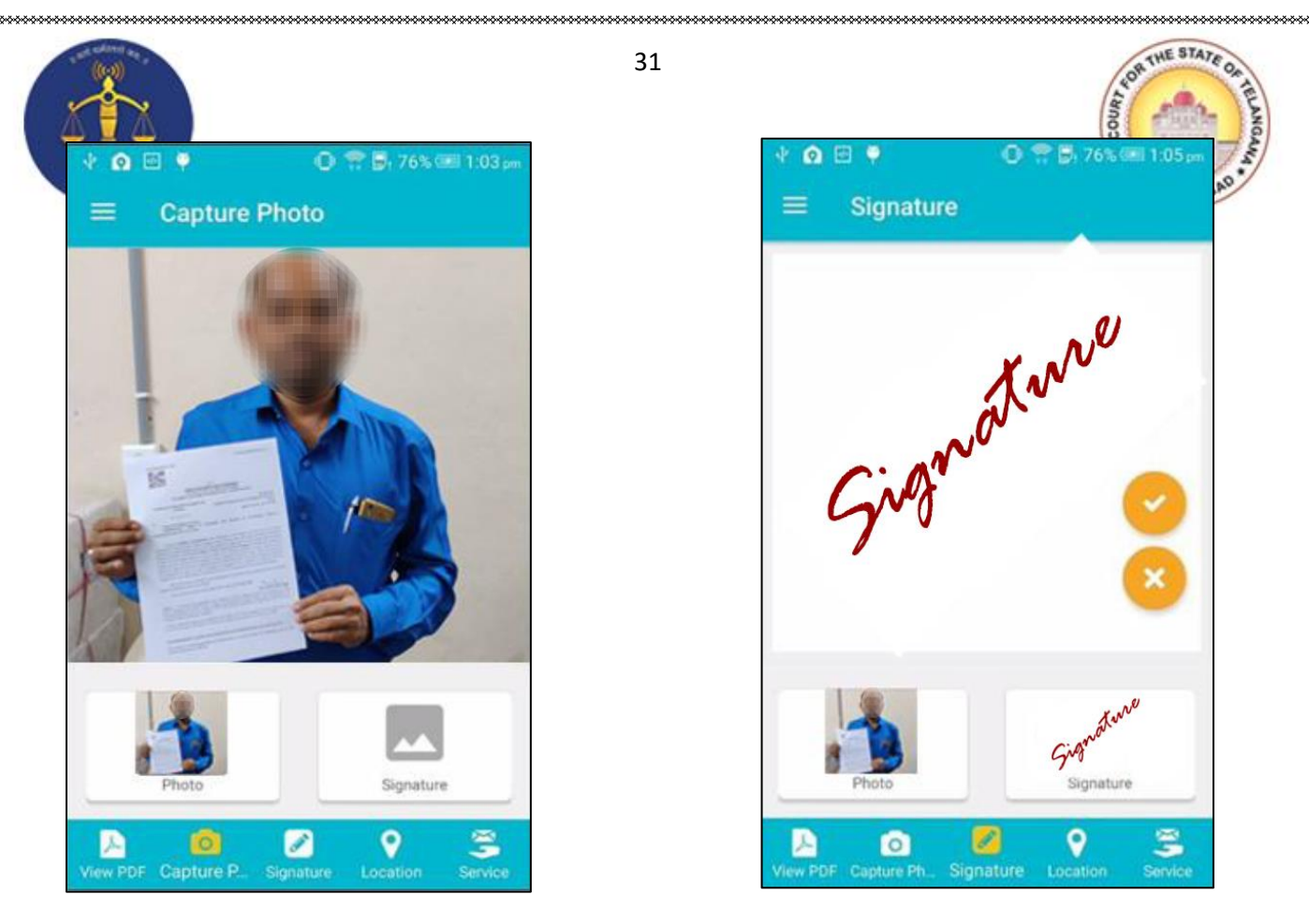

5. Once signature is captured, App displays the map for capturing mobile device location. Bailiff needs to tap on 'Save' button to store Latitude and Longitude of the location. 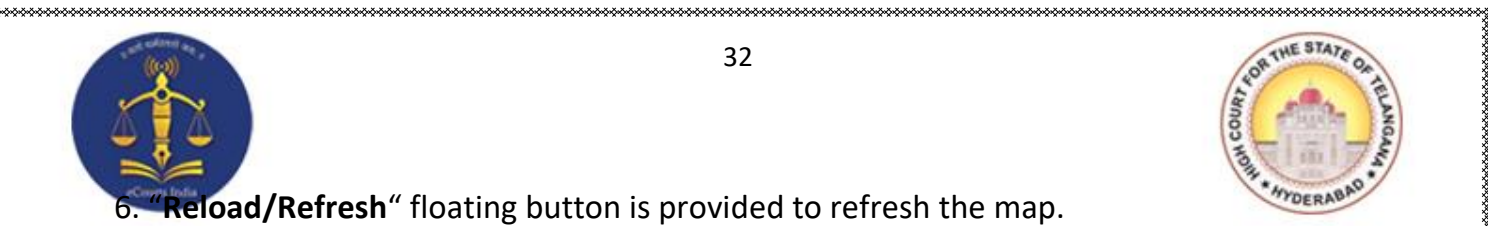

**teload/Refresh**" floating button is provided to refresh the map.

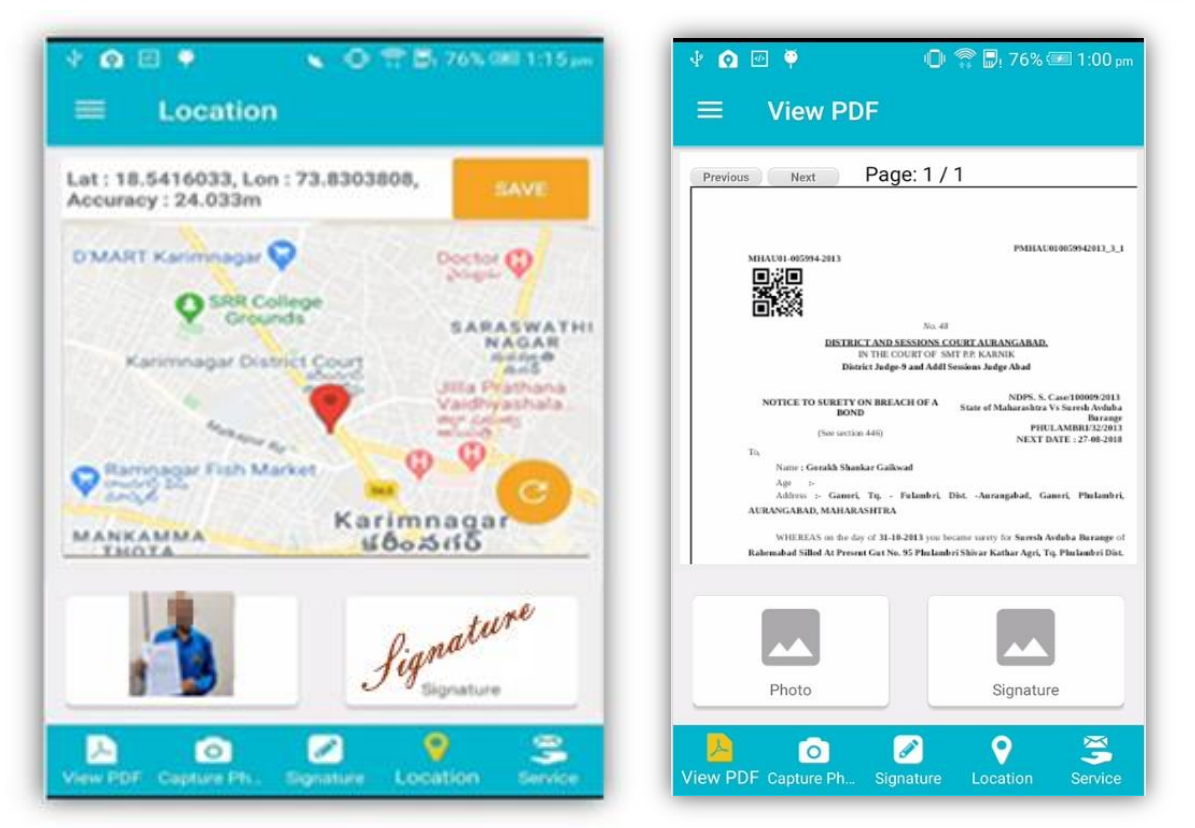

7. After capturing Location details, Bailiff needs to mark the status of process as "Served" or "Not Served" with respective remarks or reason for serving or non serving.

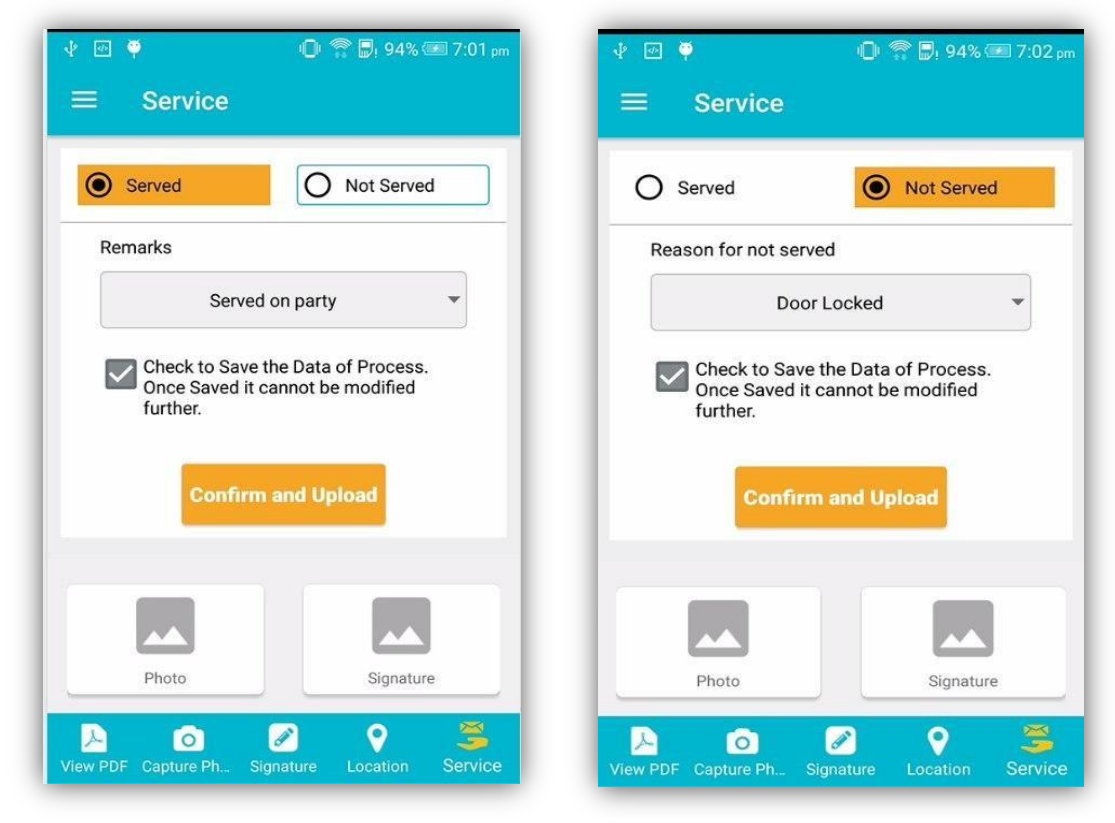

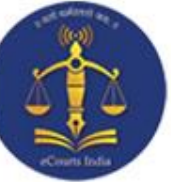

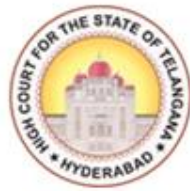

8. Bailiff needs to tick on 'Confirm and Upload' button to upload status of process to the server.

33

9. While uploading the status of processes to the server if any communication problem arises or device has network issues, then status gets uploaded locally on the mobile device of the Bailiff.

10. Bailiff can upload status of processes using 'UPLOAD' menu available in Side Menu.

#### **Side Menu:**

The Side Menu of App is used for various options like Upload, Delete and Logout.

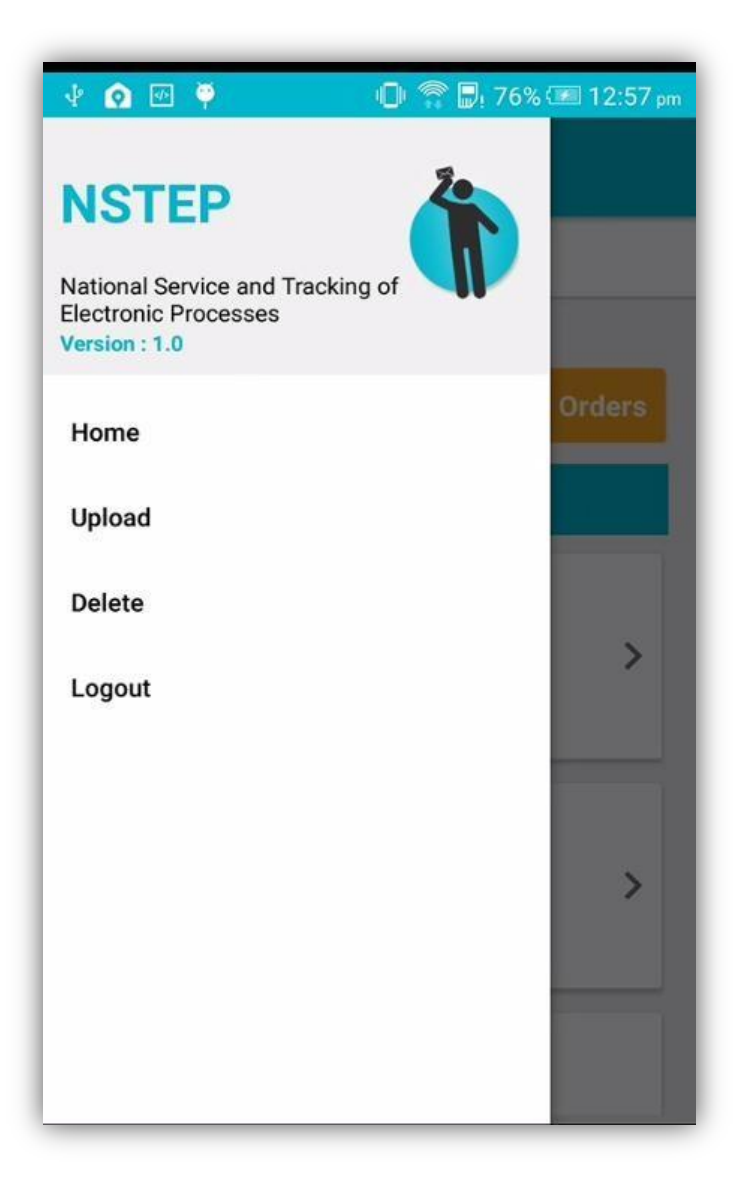

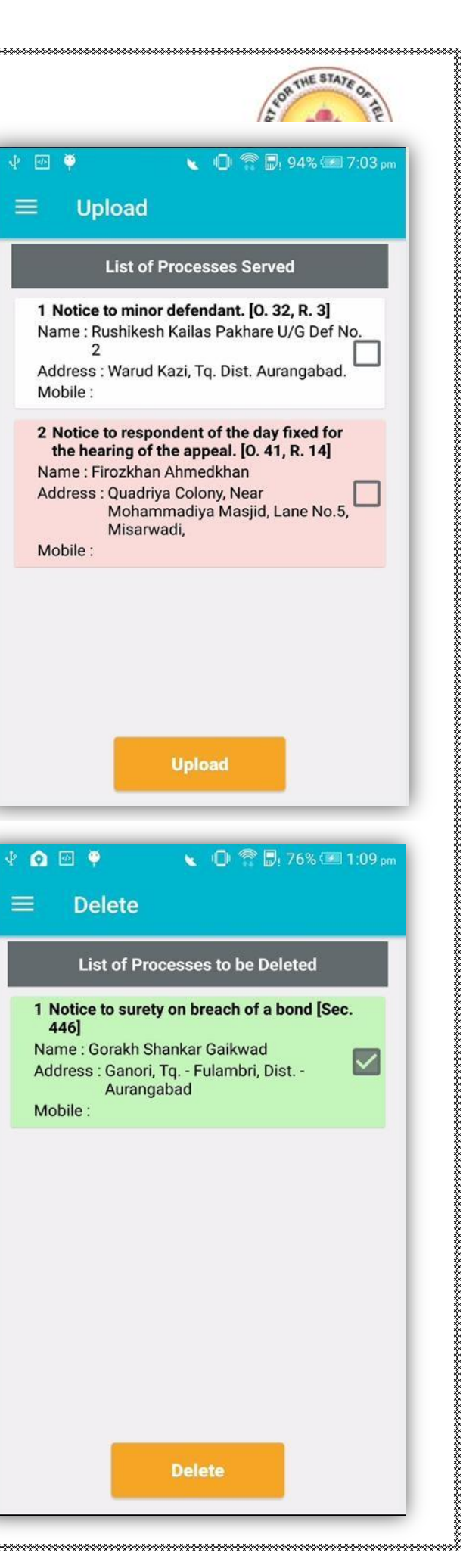

# Cours Inda

#### **Upload:**

1. This option displays list of all served processes.

2. Bailiff can upload status of served processes to

the server.

3. Re-uploading of process status can also be done

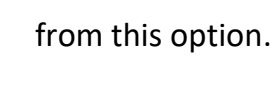

#### Delete:

1. This option displays list of processes whose

status is already uploaded by Bailiff to the server.

2. Delete option is provided to the Bailiff to

delete the processes from this list.

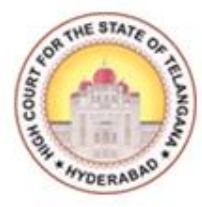

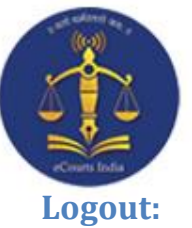

This option is used to logout from the App.

| 🜵 💽 🕑 🏺 🛛 👟 🕕 😭 💭 76% 🖅 1:10 pm                                                   |  |
|-----------------------------------------------------------------------------------|--|
| ≡ NSTEP                                                                           |  |
| Sandeep Patil , 9766939971                                                        |  |
| Processes To be uploaded : 0                                                      |  |
|                                                                                   |  |
| List of Processes to be Uploaded                                                  |  |
| 1 Not<br>3] Do you want to Exit<br>Name                                           |  |
| Addre Chelipura, Aurangabad.<br>Mobile :                                          |  |
| 2 Notice to minor defendant. [O. 32, R.<br>3]                                     |  |
| Name : Rushikesh Kailas Pakhare U/G<br>Def No.2                                   |  |
| Address : Warud Kazi, Tq. Dist.<br>Aurangabad.                                    |  |
| Mobile :                                                                          |  |
| 3 Notice to respondent of the day fixed<br>for the hearing of the appeal. [0. 41, |  |

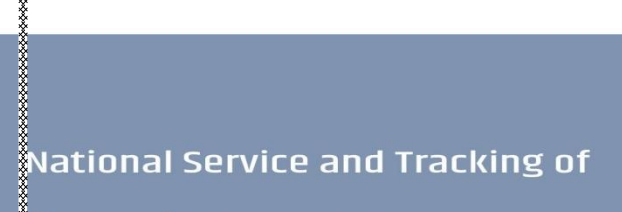

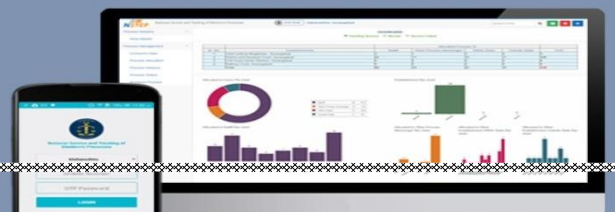

Electronic Drocesses

R.N.I. No. TELMUL/2016/73158. HSE.No.1051/2020-2022. [Price : ₹. 6-00.

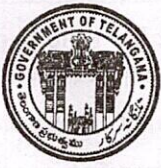

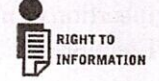

#### తెలంగాణ రాజ పత్రము

RULES SUPPLEMENT TO PART-I EXTRAORDINARY

OF

#### THE TELANGANA GAZETTE

#### **PUBLISHED BY AUTHORITY**

No. 07 ] HYDERABAD, TUESDAY, APRIL 20, 2021. NOTIFICATIONS BY GOVERNMENT

#### LAW DEPARTMENT (<u>LA,LA&J-Home-Courts.A2</u>)

-----X----

AMENDMENT TO RULES TO REGULATE THE TRIAL OF ELECTION PETITIONS UNDER REPRESENTATION OF THE PEOPLE ACT, 1951 - INSERTION OF NEW RULE 11-A AFTER RULE 11 OF RULES TO REGULATE THE TRIAL OF ELECTION PETITIONS UNDER REPRESENTATION OF THE PEOPLE ACT, 1951.

[GO. Rt.No.210, Law (LA,LA&J-Home-Courts.A2), 20th April, 2021.]

Under the provisions of Section 122 of Civil Procedure Code, 1908 and with the previous approval of the State Government, the High Court has made the following Amendment to Rules to Regulate the trial of Election Petitions under Representation of the People Act, 1951. Insertion of new Rule 11-A, after Rule 11 of Rules to Regulate the trial of Election Petitions under Representation of the People Act, 1951:

2

"11-A: Evidence on Commission at Court's discretion:

#### Commissions to examine parties & witnesses :-

Notwithstanding anything contained in Order XXVI of the Code of Civil Procedure, 1908, the Court may, at its discretion, in any Election Petition, at any stage, direct that the parties and witnesses be examined on Commission. The evidence recorded on Commission shall be read as evidence in the Election Petition.

AMENDMENT TO CIVIL RULES OF PRACTICE AND CIRCULAR ORDERS, 1980 - INSERTION OF NEW RULE IN CHAPTER VIIA, AFTER RULE 82 OF CIVIL RULES OF PRACTICE AND CIRCULAR ORDERS, 1980 AS RULE 82-A REGARDING ELECTRONIC PROCESS SERVICE RULES.

#### [GO. Rt.No.211, Law (LA,LA&J-Home-Courts.A2), 20th April, 2021.]

Under the provisions of Section 122 of Civil Procedure Code, 1908 and with the previous approval of the State Government, the High Court has made the following Amendment to Civil Rules of Practice and Circular Orders, 1980.

#### AMENDMENT

Insertion of new Rule in Chapter VIIA, after Rule 82 of Civil Rules of Practice and Circular Orders, 1980 as Rule 82-A regarding Electronic Process Service Rules:

#### Rule 82-A : Civil Rules of Practice of Circular Orders, 1990 :

#### The method of service under Electronic/Digital Application.

- (i) Once the service of process has been ordered by the Court, the parties or their Advocates on whose behalf such summons or notices are issued, shall deposit the prescribed process fee and forms.
- (ii) on such deposit of fee and forms, the office of the Court shall generate and issue the process
- (iii) on such generation or issuance of process, the process service Nazarath establishment shall transmit the manual (in hard copy form)

#### April 20, 2021]

#### RULES SUPPLEMENT

or electronic process to the Court within whose limits the proposed recipient of such process actually resides or works for gain.

in the event the proposed recipient of process resides or works for (iv) gain within the limits of the court which has issued the process, the process service establishment shall allocate the process to the process serving staff electronically as well as manually (in hard copy form) within 48 hours from the time of receiving such process into that establishment.

(v)

On receipt of such processes manually (in hard copy form) and electronically, the process server physically shall affect the service of such processes in any or all of the following modes:

> a) by tendering the original copy of process to the person to whom it is addressed and shall obtain the acknowledgment from the recipient and with the permission of such recipient, shall take the photograph showing the handing over of process.

Provided that if the recipient is a 'Pardanashin' woman, the service of process may be affected to any male member of her family and subject to the above, photograph may be taken to that affect.

b) After service of such process, the process serving officer shall obtain the signature or thumb impression of the recipient on the physical copy and also obtain the signature or thumb impression digitally on the device entrusted to such process serving officer in electronic mode and shall save such photograph and signature or thumb impression taken.

c) The process serving officer shall also draw the location as to the service of process on the addressee by using Geographical Positioning System tool in the device entrusted to him and shall save the location of service of such process.

#### TELANGANA GAZETTE EXTRAORDINARY [Part -I

(vi) After completion of service of such process, the process serving officer shall save and upload the photograph as to the proof of service, electronic signature and Geographical Positioning System location together and shall make an endorsement in the device while submitting the service report to the establishment.

4

- (vii) In the event the house premises of the person to whom the process is proposed to be served is closed or locked, the process serving officer shall take the photograph showing such locked premises and shall make an endeavour to obtain the signature of a respectable inhabitant of that locality, as proof. The process serving officer shall also draw the Geographical Positioning System location of that closed premises in the aforesaid manner and shall submit a consolidated report to the process service establishment.
- (viii) In case of refusal of such process by the person on whom it is to be served, the process serving officer shall draw the Geographical Positioning System location of that place where he attempted the service and shall also make an endeavour to get attested his report by a respectable person of that locality.
- (ix) In case of affixture of such process at the outer door of the house premises of the person on whom the process is proposed to be served, the process serving officer shall take the photograph evidencing such affixture and shall make an endeavour to obtain the signature of at least one inhabitant of that locality and shall also draw the Geographical Positioning System location, as token of proof.
- (x) After submission of report by such process serving officer, the process service establishment shall make necessary endorsement manually and electronically and then shall forward the same to the court from which such process has been sent for service.
- (xi) The processes may also be served by other electronic mode by way of sending the same through e-mail service. WhatsApp/Telegram and other similar application as approved by the High Court from time to time. However, in such cases, it is for the sender of such process to prove the service.

#### April 20, 2021]

(xii) These Electronic Process Services Rules shall be construed as enabling provisions and shall operate not in derogation but in addition to the other process service rules provided in Civil Procedure Code, 1908 and the rules contained in this chapter and all other extant rules or circulars regulating the service of processes in Courts.

#### A. SANTHOSH REDDY,

5

Secretary to Government, Legal Affairs, Legislative Affairs & Justice.